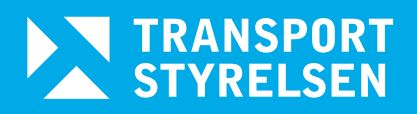

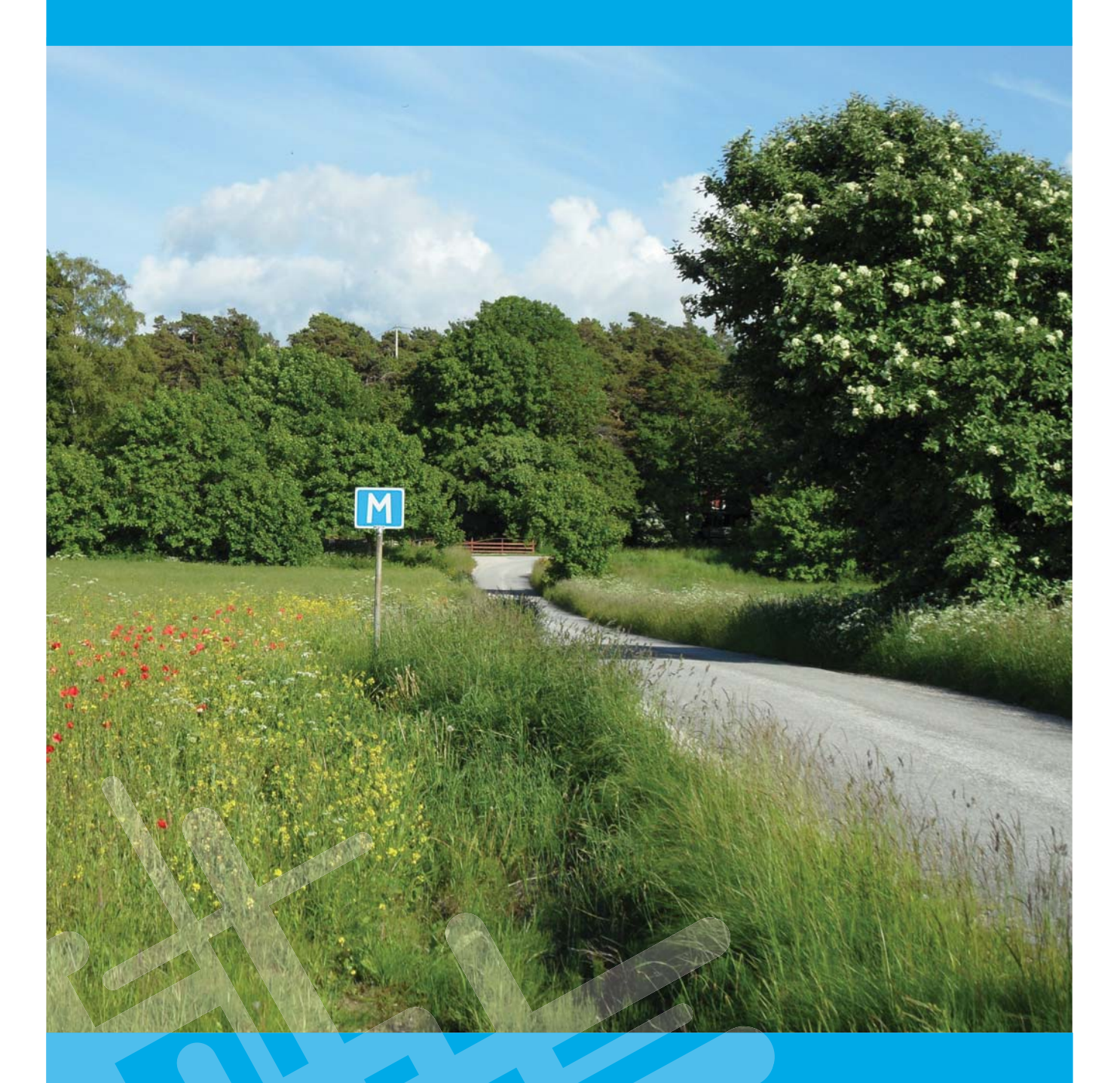

## Handledning Strada uttagswebb 2.0

Version 1.1

Handledning Strada uttagswebb 2.0 Kontaktperson: Monica Frank, Transportstyrelsen Utgivningsdatum: 2016-07 Utgivare: Transportstyrelsen

# Innehållsförteckning

| 1 | Inle       | edning                    | 5       |
|---|------------|---------------------------|---------|
| 2 | Inlo       | oggning                   | 5       |
| 3 | Gru        | Indfunktioner             | 6       |
| - | 3.1        | Skapa nytt urval          | 6       |
|   | 3.2        | Ladda förenående urval    | 6       |
|   | 2.2        |                           | 6       |
|   | J.J<br>⊃ 4 |                           | 7       |
|   | 5.4        |                           | 7       |
|   | 3.5        | Doij/visa urvalet         | /       |
|   | 3.6        | Kör                       | /       |
|   | 3.7        | Skapa statistikrapport    | 7       |
|   | 3.8        | Mina rapporter            | 7       |
| 4 | Urv        | alshanteraren             | 8       |
|   | 4.1        | Grunduppaifter            | 8       |
|   |            | 411 Databas               | 9       |
|   |            | 4.1.2 Källa               | 9       |
|   |            | 4.1.3 Nivå                | 9       |
|   |            | 4.1.4 Olycksid            | 9       |
|   | 4.2        | Datum/tid                 | 9       |
|   |            | 4.2.1 Tidsperiod 1        | 0       |
|   |            | 4.2.2 Del av dygn 1       | 0       |
|   | 4.3        | Geografi 1                | 0       |
|   |            | 4.3.1 Län                 | 0       |
|   |            | 4.3.2 Kommun              | 0       |
|   |            | 4.3.3 Vagnr/Vagnamn 1     | ו<br>כו |
|   | 44         | Platsheskrivning          | 3       |
|   |            | 1/1 1 Platstyp 1          | 2       |
|   |            | 4.4.2 Platsattribut       | 3       |
|   |            | 4.4.3 Väghållare          | 3       |
|   | 4.5        | Trafikant 1               | 4       |
|   |            | 4.5.1 Kön 1               | 4       |
|   |            | 4.5.2 Trafikantroll       | 4       |
|   |            | 4.5.3 Ålder               | 4       |
|   |            | 4.5.4 Trafikantkategori 1 | 4       |
|   | 4.6        | Händelse                  | 5       |
|   |            | 4.6.1 Olycksbeskrivning   | 5       |
|   | 47         | 4.6.2 Olyckstyp           | 5       |
|   | 4./        |                           | 5       |
|   |            | 4./.I SJUKNUS             | 0       |
|   |            | 473 Skadegrad             | 7       |
|   |            | 4.7.4 Vårdförlopp         | 7       |
|   |            | 4.7.5 Skador              | 8       |

| 5 | Kar                                            | ta                                                                                                    | 19                                                                                                    |
|---|------------------------------------------------|----------------------------------------------------------------------------------------------------|----------------------------------------------------------------------------------------------------|
|   | 5.1                                            | Välj objekt eller panorera i karta                                                                                                    | 19                                                                                                    |
|   | 5.2                                            | Zooma till startläge                                                                                                    | 19                                                                                                    |
|   | 5.3                                            | Zooma in                                                                                                    | 19                                                                                                    |
|   | 5.4                                            | Zooma ut                                                                                                    | 19                                                                                                    |
|   | 5.5                                            | Visa föregående utbredning                                                                                                    | 19                                                                                                    |
|   | 5.6                                            | Mät                                                                                                    | 20                                                                                                    |
|   | 5.7                                            | Rita urvalsområde (polygon)                                                                                                    | 20                                                                                                    |
|   | 5.8                                            | Rita urvalsområde (cirkel)                                                                                                    | 20                                                                                                    |
|   | 5.9                                            | Rita urvalsområde (rektangel)                                                                                                    | 20                                                                                                    |
|   | 5.10                                           | Skapa urvalsområde från väglänkar                                                                                                    | 20                                                                                                    |
|   | 5.11                                           | Markera/ta bort väglänk                                                                                                    | 20                                                                                                    |
|   | 5.12                                           | Ta bort ett urvalsområde                                                                                                    | 21                                                                                                    |
|   | 5.13                                           | Ta bort alla urvalsområden och väglänkar                                                                                                    | 21                                                                                                    |
|   | 5.14                                           | Karta/flygfoto                                                                                                    | 21                                                                                                    |
|   | 5.15                                           | Visa markeringar för olyckor/personer                                                                                                    | 21                                                                                                    |
|   | 5.16                                           | Visa markeringar för sjukhusrapporter                                                                                                    | 21                                                                                                    |
|   | 5.17                                           | Visa markeringar för polisrapporter                                                                                                    | 21                                                                                                    |
|   | 5.18                                           | Visa markeringar för alla rapporttyper                                                                                                    | 21                                                                                                    |
|   | 5.19                                           | Visa symboler för olyckstyper                                                                                                    | 21                                                                                                    |
|   |                                                |                                                                                                    |                                                                                                    |
|   | 5.20                                           | Ortsökning                                                                                                    | 22                                                                                                    |
| 6 | 5.20<br>Pre                                    | Ortsökning                                                                                                    | 22                                                                                                    |
| 6 | 5.20<br>Pre                                    | Ortsökning<br>sentation av resultat<br>Presentation på kartan                                                                                                    | 22<br>23<br>23                                                                                                    |
| 6 | 5.20<br>Pre<br>6.1<br>6.2                      | Ortsökning<br>sentation av resultat<br>Presentation på kartan<br>Presentation i resultatlistan vid urval olyckor                                                                                                    | 22<br>23<br>23<br>25                                                                                                    |
| 6 | 5.20<br>Pre<br>6.1<br>6.2<br>6.3               | Ortsökning<br>sentation av resultat<br>Presentation på kartan<br>Presentation i resultatlistan vid urval olyckor<br>Presentation i resultatlistan vid urval personer                                                                                                    | 22<br>23<br>23<br>25<br>26                                                                                                    |
| 6 | 5.20<br>Pre<br>6.1<br>6.2<br>6.3<br>6.4        | Ortsökning<br>sentation av resultat<br>Presentation på kartan<br>Presentation i resultatlistan vid urval olyckor<br>Presentation i resultatlistan vid urval personer<br>Utskriftsrapport                                                                                                    | 22<br>23<br>23<br>25<br>26<br>27                                                                                                    |
| 6 | 5.20<br>Pre<br>6.1<br>6.2<br>6.3<br>6.4        | Ortsökning<br>sentation av resultat<br>Presentation på kartan<br>Presentation i resultatlistan vid urval olyckor<br>Presentation i resultatlistan vid urval personer<br>Utskriftsrapport                                                                                                    | 22<br>23<br>23<br>25<br>26<br>27<br>27                                                                                                    |
| 6 | 5.20<br>Pre<br>6.1<br>6.2<br>6.3<br>6.4        | Ortsökning<br>sentation av resultat<br>Presentation på kartan<br>Presentation i resultatlistan vid urval olyckor<br>Presentation i resultatlistan vid urval personer<br>Utskriftsrapport<br>6.4.1 Sjukvård<br>6.4.2 Polis                                                                                                    | 22<br>23<br>23<br>25<br>26<br>27<br>27<br>27                                                                                                    |
| 6 | 5.20<br>Pre<br>6.1<br>6.2<br>6.3<br>6.4        | Ortsökning<br>sentation av resultat<br>Presentation på kartan<br>Presentation i resultatlistan vid urval olyckor<br>Presentation i resultatlistan vid urval personer<br>Utskriftsrapport<br>6.4.1 Sjukvård<br>6.4.2 Polis<br>Statistikrapport                                                                                                    | 22<br>23<br>23<br>25<br>26<br>27<br>27<br>27<br>27<br>28                                                                                                    |
| 6 | 5.20<br>Pre<br>6.1<br>6.2<br>6.3<br>6.4        | Ortsökning<br>sentation av resultat<br>Presentation på kartan<br>Presentation i resultatlistan vid urval olyckor<br>Presentation i resultatlistan vid urval personer<br>Utskriftsrapport<br>6.4.1 Sjukvård<br>6.4.2 Polis<br>Statistikrapport<br>6.5.1 Sammanfattning – olyckor                                                                                                    | 22<br>23<br>23<br>25<br>26<br>27<br>27<br>27<br>28<br>29                                                                                                    |
| 6 | 5.20<br>Pre<br>6.1<br>6.2<br>6.3<br>6.4        | Ortsökning<br>sentation av resultat<br>Presentation på kartan<br>Presentation i resultatlistan vid urval olyckor<br>Presentation i resultatlistan vid urval personer<br>Utskriftsrapport<br>6.4.1 Sjukvård<br>6.4.2 Polis<br>Statistikrapport<br>6.5.1 Sammanfattning – olyckor<br>6.5.2 Sammanfattning – personer                                                                                                    | 22<br>23<br>23<br>25<br>26<br>27<br>27<br>27<br>27<br>28<br>29<br>29                                                                                           |
| 6 | 5.20<br>Pre<br>6.1<br>6.2<br>6.3<br>6.4        | Ortsökning<br>sentation av resultat<br>Presentation på kartan<br>Presentation i resultatlistan vid urval olyckor<br>Presentation i resultatlistan vid urval personer<br>Utskriftsrapport<br>6.4.1 Sjukvård<br>6.4.2 Polis<br>Statistikrapport<br>6.5.1 Sammanfattning – olyckor<br>6.5.2 Sammanfattning – personer<br>6.5.3 Karta                                                                                                    | 22<br>23<br>23<br>25<br>26<br>27<br>27<br>27<br>27<br>28<br>29<br>29<br>29<br>29                                                                               |
| 6 | 5.20<br>Pre<br>6.1<br>6.2<br>6.3<br>6.4        | Ortsökning<br>sentation av resultat<br>Presentation på kartan<br>Presentation i resultatlistan vid urval olyckor<br>Presentation i resultatlistan vid urval personer<br>Utskriftsrapport<br>6.4.1 Sjukvård<br>6.4.2 Polis<br>Statistikrapport<br>6.5.1 Sammanfattning – olyckor<br>6.5.2 Sammanfattning – personer<br>6.5.3 Karta<br>6.5.4 Olyckor<br>6.5.5 Personer                                                                                                    | 22<br>23<br>23<br>25<br>26<br>27<br>27<br>27<br>27<br>27<br>27<br>27<br>29<br>29<br>29<br>29<br>29<br>29                                                       |
| 6 | 5.20<br>Pre<br>6.1<br>6.2<br>6.3<br>6.4        | Ortsökning<br>sentation av resultat<br>Presentation på kartan<br>Presentation i resultatlistan vid urval olyckor<br>Presentation i resultatlistan vid urval personer<br>Utskriftsrapport<br>6.4.1 Sjukvård<br>6.4.2 Polis<br>Statistikrapport<br>6.5.1 Sammanfattning – olyckor<br>6.5.2 Sammanfattning – personer<br>6.5.3 Karta<br>6.5.4 Olyckor<br>6.5.5 Personer<br>6.5.6 Personer Polis                                                                                                    | 22<br>23<br>25<br>26<br>27<br>27<br>27<br>27<br>28<br>29<br>29<br>29<br>29<br>29<br>29<br>30                                                                   |
| 6 | 5.20<br>Pre<br>6.1<br>6.2<br>6.3<br>6.4        | Ortsökning         Sentation av resultat         Presentation på kartan         Presentation i resultatlistan vid urval olyckor         Presentation i resultatlistan vid urval personer         Utskriftsrapport         6.4.1 Sjukvård         6.4.2 Polis         Statistikrapport         6.5.1 Sammanfattning – olyckor         6.5.2 Sammanfattning – personer         6.5.3 Karta         6.5.4 Olyckor         6.5.5 Personer         6.5.6 Personer Polis         6.5.7 Personer Sjukvård                                                                                                    | 22<br>23<br>23<br>25<br>26<br>27<br>27<br>27<br>27<br>27<br>27<br>27<br>27<br>29<br>29<br>29<br>29<br>29<br>29<br>29<br>30<br>30                               |
| 6 | 5.20<br>Pre<br>6.1<br>6.2<br>6.3<br>6.4        | Ortsökning         Sentation av resultat         Presentation på kartan         Presentation i resultatlistan vid urval olyckor         Presentation i resultatlistan vid urval personer         Utskriftsrapport         6.4.1 Sjukvård.         6.4.2 Polis         Statistikrapport         6.5.1 Sammanfattning – olyckor         6.5.2 Sammanfattning – personer.         6.5.3 Karta         6.5.4 Olyckor.         6.5.5 Personer         6.5.6 Personer Polis.         6.5.7 Personer Sjukvård         6.5.8 Skador.                                                                            | 22<br>23<br>25<br>26<br>27<br>27<br>27<br>27<br>28<br>29<br>29<br>29<br>29<br>29<br>29<br>30<br>30<br>30                                                       |
| 6 | 5.20<br>Pre<br>6.1<br>6.2<br>6.3<br>6.4        | Ortsökning         sentation av resultat         Presentation på kartan         Presentation i resultatlistan vid urval olyckor         Presentation i resultatlistan vid urval personer         Utskriftsrapport         6.4.1 Sjukvård.         6.4.2 Polis         Statistikrapport         6.5.1 Sammanfattning – olyckor         6.5.2 Sammanfattning – personer.         6.5.3 Karta         6.5.4 Olyckor.         6.5.5 Personer         6.5.6 Personer Polis.         6.5.7 Personer Sjukvård         6.5.8 Skador.         6.5.9 Allvarligt skadade                                           | 22<br>23<br>25<br>26<br>27<br>27<br>27<br>27<br>27<br>27<br>27<br>27<br>29<br>29<br>29<br>29<br>29<br>29<br>30<br>30<br>30<br>30                               |
| 6 | 5.20<br>Pre<br>6.1<br>6.2<br>6.3<br>6.4<br>6.5 | Ortsökning         sentation av resultat         Presentation på kartan         Presentation i resultatlistan vid urval olyckor         Presentation i resultatlistan vid urval personer         Utskriftsrapport         6.4.1 Sjukvård         6.4.2 Polis         Statistikrapport         6.5.1 Sammanfattning – olyckor         6.5.2 Sammanfattning – personer.         6.5.3 Karta         6.5.4 Olyckor.         6.5.5 Personer         6.5.6 Personer Polis.         6.5.7 Personer Sjukvård         6.5.8 Skador.         6.5.9 Allvarligt skadade         greppsförklaring och definitioner. | 22<br>23<br>23<br>25<br>26<br>27<br>27<br>27<br>27<br>27<br>27<br>27<br>27<br>27<br>29<br>29<br>29<br>29<br>29<br>29<br>29<br>30<br>30<br>30<br>30<br>30<br>30 |

### 1 Inledning

Strada är ett nationellt informationssystem om skador och olyckor inom hela vägtransportsystemet.

Systemet bygger på inrapportering från polis och sjukvård till en gemensam databas. I databasen matchas de olyckor som är kända av både polis och sjukvård. Syftet med systemet är att skapa ett bättre underlag för trafiksäkerhetsarbetet genom att minska bortfallet av antalet skadade. Detta gäller framförallt oskyddade trafikanter som inte alltid kommer till polisens kännedom. Genom sjukvårdsrapporteringen får man också en bättre bild av skadans allvarlighetsgrad.

Strada är ett så kallat GIS-baserat system vilket innebär att kartor används i hög utsträckning för registrering, urval, analys och presentation av data.

Förutom Strada uttagswebb finns det också inrapporteringsapplikationer för sjukvård och polis.

För mer information om Strada hänvisas till <u>www.transportstyrelsen.se/strada</u>.

### 2 Inloggning

För att få tillgång till Strada uttagswebb måste du gå en kurs och ha skrivit på ett sekretessdokument. Se bilaga 1.

För att komma åt Strada uttagswebb behöver du ha tillgång till internet och en webbläsare. (Programmet är främst utvecklat för Internet Explorer, Mozilla Firefox och Google Chrome).

Första gången du använder programmet får du själv skapa en identitet som du sedan använder för inloggning. För mer information se separat inloggningsdokument som finns på <u>www.transportstyrelsen.se/strada</u> under menyval " Strada support". Dokumentet heter "Registrering av användarkonto för Strada".

När du loggar in i Strada uttagswebb och programmet startas görs en kontroll om du är en behörig användare.

Uppe i högra hörnet ser du hur lång tid det är tills du blir utloggad. Du kan när som helst klicka på Förläng sessionstid.

Inloggad som Henrik Andersson Aterstående tid: 27 minuter <u>Hjälp Logga ut</u>

Efter 30 minuters inaktivitet får du frågan om du vill förlänga tiden för din inloggning.

### 3 Grundfunktioner

Med hjälp av Grundfunktioner kan du till exempel skapa nytt urval, spara urval och skapa statistikrapport.

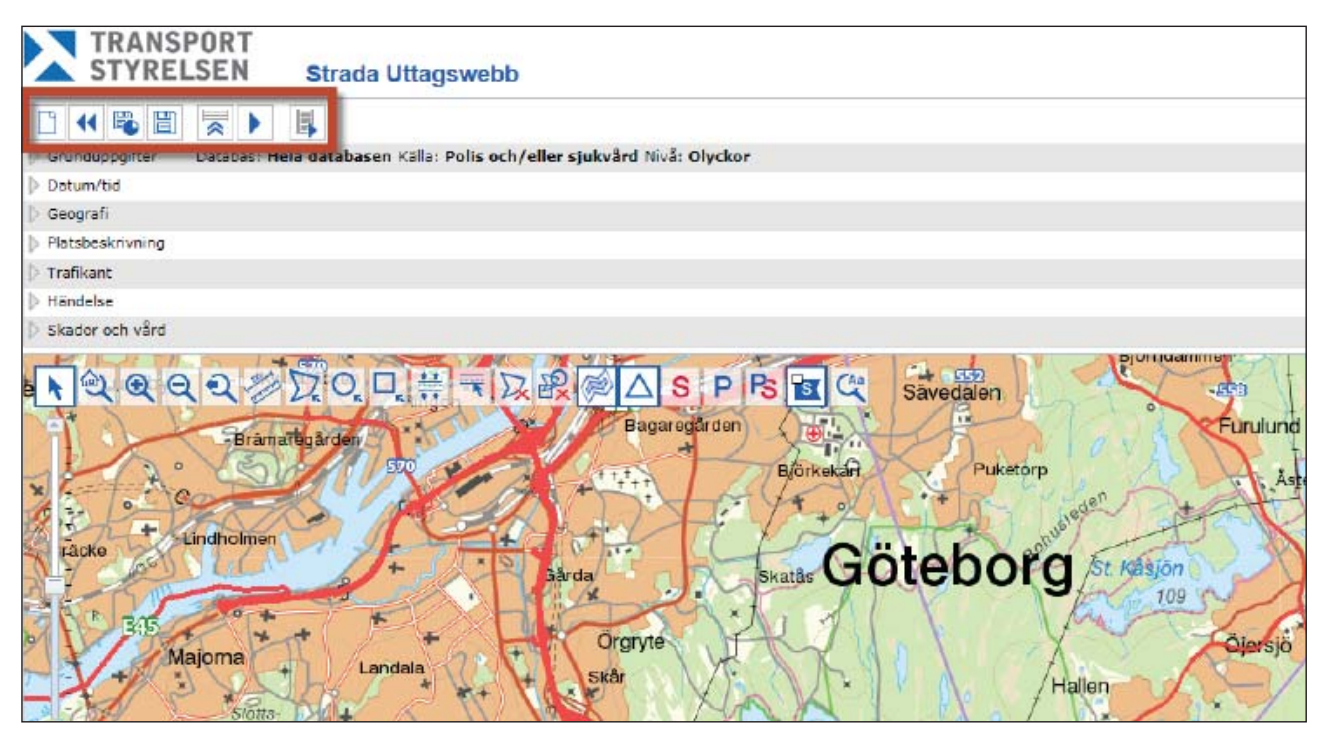

### 3.1 Skapa nytt urval

När du väljer denna funktion nollställs tidigare urvalsinställningar.

### 3.2 Ladda föregående urval

Väljer du denna funktion får du de urvalsinställningar som du gjorde vid din senaste sökning.

#### 3.3 Hantera urval

Med hjälp av denna funktion öppnar du de urvalsinställningar som du har sparat sedan tidigare.

F.

| Hantera urval                       |                                                                                              |           | × |  |  |
|-------------------------------------|----------------------------------------------------------------------------------------------|-----------|---|--|--|
| I tabellen nedan<br>Klicka på namne | I tabellen nedan visas tidigare sparade urval.<br>Klicka på namnet för att ladda in urvalet. |           |   |  |  |
| Namn<br>Gävleborg_test              | Radera<br>×                                                                                  | Exportera |   |  |  |
| 🖻 Importera u                       | ırval från fi                                                                                | L         |   |  |  |

Urvalsinställningarna kan öppnas, raderas eller exporteras som en urvalsfil.

När du exporterar en urvalsfil väljer du **Spara som** och var du vill spara filen. Väljer du **Spara,** sparas filen under nedladdade filer.

Du kan även importera urvalsfiler som du har fått från en annan användare efter att du har sparat ner filen på din dator. Urvalet verkställs när du klickar på **Kör**.

### 3.4 Spara urval

Med hjälp av denna funktion kan du spara dina urvalsinställningar. När du klickar på **Spara urval** får du namnge och spara urvalsfilen.

#### 3.5 Dölj/visa urvalet

Med hjälp av denna funktion kan du dölja eller visa urvalsinställningarna. När du döljer urvalsinställningar ökar kartans storlek.

### 3.6 Kör

Med hjälp av denna funktion verkställer du urvalsinställningarna och får ett resultat.

### 3.7 Skapa statistikrapport

Med hjälp av denna funktion skapar du en excelfil av resultatet. Funktionen blir valbar efter att du har gjort ett urval, klickat på **Kör** och fått ett resultat.

Innan statistikrapporten skapas kan du välja vilka kalkylblad som ska ingå.

| Skapa statistikrapport                                                                                       |         | x     |  |
|----------------------------------------------------------------------------------------------------|---------|-------|--|
| Välj vilka dataflikar som ska skapas i<br>statistikrapporten.                                                |         |       |  |
| Sammanfattning olyckor Karta Olyckor Porsoner Polis Personer polis Personer sjukvård Stador Matirigt skadade |         |       |  |
| Bek                                                                                                    | räfta A | vbryt |  |

De kalkylblad som kan skapas beror på vilka urval som du har gjort. Om resultatet omfattar fler än 20 000 olyckor/personer skapas kalkylblad Sammanfattning, Karta och Allvarligt skadade. Därtill kan du välja ett av kalkylbladen Olyckor, Personer, Personer polis, Personer sjukvård eller Skador. Om du har gjort ett urval som resulterar i fler än 250 000 olyckor/personer kan du endast få kalkylbladen Sammanfattning, Karta och Allvarligt skadade. Läs mer under kapitel 6.5.

### 3.8 Mina rapporter

I **Mina rapporter** visas en lista med status över dina pågående statistikrapporter. Klicka på **Uppdatera listan** för att se vilken status rapporten har (Köad, bearbetas eller redo).

När rapporten är redo för nedladdning kan du klicka på namnet för att hämta rapporten. Den försvinner då från **Mina rapporter**.

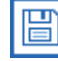

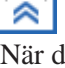

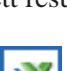

### 4 Urvalshanteraren

Ett urval består av ett eller flera urvalsvillkor inom en eller flera urvalsgrupper.

En urvalsgrupp är en sammanhängande grupp av urvalsvillkor såsom kommuner eller trafikantkategorier.

Mellan urvalsgrupper råder OCH-villkor, till exempel olyckor inom Marks kommun OCH under år 2012.

Inom urvalsgruppen råder ELLER-villkor, till exempel urvalsgruppen olyckstyp med urvalsvillkoret singelolycka ELLER mötesolycka.

När en olycka/person omfattar flera rapporter räcker det att en av rapporterna uppfyller urvalsvillkoret. Om det finns flera urvalsvillkor behöver inte en och samma rapport uppfylla alla urvalsvillkoren.

Ett urvalsområde utgörs av de urvalsvillkor som specificeras inom urvalsgruppen geografiskt område, till exempel en eller flera kommuner.

Valda urvalsvillkor kommer efterhand att redovisas vid respektive urvalsgrupp.

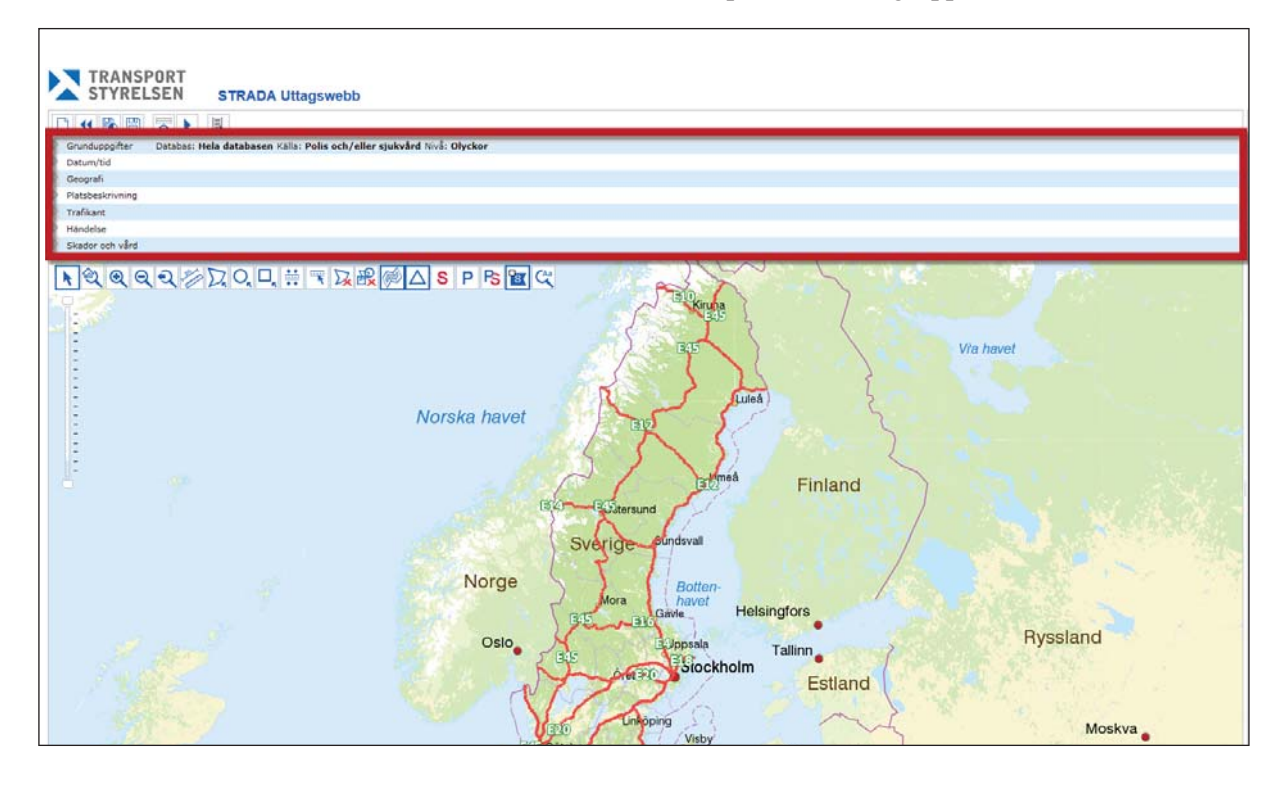

### 4.1 Grunduppgifter

Här väljer du databas, källa och nivå. När du startar ett nytt urval så är Hela databasen, Polis och/eller sjukvård och Olyckor förvalda.

| Grunduppgifter |                                                                                       |                                         |       |  |
|----------------|---------------------------------------------------------------------------------------|-----------------------------------------|-------|--|
| Databas        | Källa<br>Polis och/eller sjukvård<br>Polis<br>Sjukvård<br>Matchade polis och sjukvård | Nivå<br>Olyckor<br>Personer<br>Olycksid | ]     |  |
|                |                                                                                       |                                         | Stäng |  |

#### 4.1.1 Databas

Under databas väljer du Hela databasen eller Underlag för officiell statistik.

Hela databasen innehåller samtliga registrerade rapporter från polis och sjukvård. Uppgifterna i denna databas uppdateras varje dygn.

Databasen Underlag för officiell statistik innehåller enbart uppgifter från polisens rapporter. Denna databas uppdateras månadsvis (omkring den 15:e varje månad) för innevarande år medan uppgifterna för föregående år är oförändrade efter att den officiella statistiken har fastställts. Fram till dess att den officiella statistiken har publicerats av Trafikanalys är allt underlag preliminärt. Se mer om Underlag för officiell statistik i bilaga 2.

#### 4.1.2 Källa

Här väljer du vilken källa du vill hämta data ifrån:

**Polis och/eller sjukvård** avser uppgifter som är rapporterade av sjukvården eller av polisen eller av båda. Väljer du detta exkluderas inga uppgifter.

Polis avser uppgifter som är rapporterade av polisen. Väljer du detta exkluderar du uppgifter från sjukvården.

**Sjukvård** avser uppgifter som är rapporterade av sjukvården. Väljer du detta exkluderar du uppgifter från polisen.

**Matchade polis och sjukvård** avser uppgifter som är rapporterade av både sjukvården och polisen. Väljer du detta exkluderar du uppgifter som endast polisen och endast sjukvården har rapporterat.

#### 4.1.3 Nivå

Du kan välja att ange urvalsvillkoren på två nivåer, **Olyckor** eller **Personer**. Övriga urvalsvillkor påverkas av vilket val du gör här.

Väljer du nivån olyckor kommer du att få uppgifter om de olyckor som uppfyller dina urvalsvillkor.

Väljer du personer kommer du att få uppgifter om endast de personer som uppfyller dina urvalsvillkor.

#### 4.1.4 Olycksid

Du kan gör urval på ett eller flera olycksid. Urvalet är endast valbart för nivå **Olyckor**. Vill du ange flera olycksid i ditt urval görs detta med hjälpa av kommaseparering eller mellansalg. De urvalsvillkor som inte ligger under **Grunduppgifter** är ej valbara när man fyllt i ett olycksid.

#### 4.2 Datum/tid

Sedan 2003 registrerar samtliga polismyndigheter i Strada. I flera län har polisen registrerat även före 2003. Registreringen inom sjukvården startade 1999 och har utvidgats efterhand. Med hjälp av Strada uttagswebb kan du hämta data från och med år 2000. För mer information om när sjukhusen började registrera se bilaga 3.

Var uppmärksam på när registreringen startade i det område du har med i ditt urval.

| Inställningar för Datum/tid                   |                       |        |       |
|-----------------------------------------------|-----------------------|--------|-------|
| Datum start Datum slut Datum slut Del av dygn | Tid start<br>Tid slut | ©<br>© |       |
|                                               |                       |        | Stäng |

#### 4.2.1 Tidsperiod

I fälten Datum start och Datum slut anger du vilken tidsperiod som urvalet ska omfatta.

Vid uttag på helår behöver du bara ange årtal såsom "2014" och tabulera vidare så formateras "2014" till "2014-01-01" och slutdatum anges som "2014-12-31".

Vill du göra urvalet från ett klockslag en viss dag till ett visst klockslag en annan dag anger du klockslagen under Tid start och Tid slut.

#### 4.2.2 Del av dygn

Vill du undersöka utfallet mellan exempelvis kl 7 och 17 för varje dag under mars månad markerar du Del av dygn. Du kan även söka på klockslag över dygnsgränsen, till exempel 21 till 04.

#### 4.3 Geografi

Här anger du geografiska urvalsvillkor såsom län, kommun eller vägnummer-/namn.

#### 4.3.1 Län

Du kan antingen söka på län med hjälp av sökfältet eller scrolla i listan.

Du kan välja ett eller flera län.

| Län                             |    |  |  |  |
|---------------------------------|----|--|--|--|
| (Ej valt                        | \$ |  |  |  |
|                                 | ٦  |  |  |  |
| ✔ Markera alla 🗙 Avmarkera alla | Θ  |  |  |  |
| Blekinge län                    | ~  |  |  |  |
| 🗌 Dalarnas län                  |    |  |  |  |
| 🗌 Gotlands län                  |    |  |  |  |
| 🗌 Gävleborgs län                |    |  |  |  |
| 🗌 Hallands län                  |    |  |  |  |
| 🗌 Jämtlands län                 |    |  |  |  |
| 🗌 Jönköpings län                | ~  |  |  |  |

#### 4.3.2 Kommun

Du kan antingen söka på kommun med hjälp av sökfältet eller scrolla i listan.

Du kan välja en eller flera kommuner.

| Kommun<br>Ej valt + |                    |        |  |  |
|---------------------|--------------------|--------|--|--|
| Sök på kommun       |                    | ī      |  |  |
| 🗸 Markera alla      | 🗙 Avmarkera alla 👘 | Θ      |  |  |
| Ale                 |                    | ~      |  |  |
| 🗌 Alingsås          |                    |        |  |  |
| Alvesta             |                    |        |  |  |
| Aneby               |                    |        |  |  |
| Arboga              |                    |        |  |  |
| Arjeplog            |                    |        |  |  |
| 🗌 Arvidsjaur        |                    | $\sim$ |  |  |

Du kan ange kommun utan att först ha valt ett län.

Har du angett ett län så är endast kommunerna i det länet valbara.

#### 4.3.3 Vägnr/vägnamn

Du kan antingen söka på vägnr-/vägnamn med hjälp av sökfältet eller scrolla i listan.

Du kan välja en eller flera vägnr-/vägnamn.

| Vägnr/vägnamn                   |    |  |  |
|---------------------------------|----|--|--|
| Ej valt                         | \$ |  |  |
| Sök på vägnummer/vägnamn        | ٦  |  |  |
| 🗸 Markera alla 🗙 Avmarkera alla | Θ  |  |  |
| 4                               | ~  |  |  |
| 22                              |    |  |  |
| 51                              |    |  |  |
| 55                              |    |  |  |
| 209                             |    |  |  |
| 210                             |    |  |  |
| 215                             | ~  |  |  |

Du kan ange vägnummer (1-499) utan att först ha valt ett län eller kommun.

Har du angett ett län så är endast vägnummer valbart. Har du angett län/kommun så är vägnr-/vägnamn i det området valbara.

Tänk på att samma vägnamn kan finnas på flera platser i en kommun.

Innan 2008 kopplades en olycka enbart till en väglänk i en korsning men kan nu kopplas till flera väglänkar t ex i en korsning.

#### 4.3.4 Geografiska verktyg

#### Visa på karta

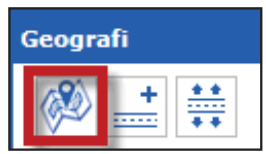

Med hjälp av detta verktyg kan du visa valt område i kartan.

#### Lägg till länkar till urvalet

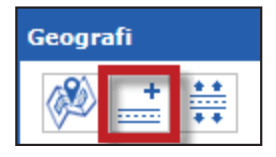

Med hjälp av detta verktyg kan du lägga till valda vägnummer-/namn som väglänkar till urvalet. Se kapitel 7 för beskrivning av "referenslänk". Med hjälp av verktyget **Markera/ta bort väglänk** i kartfönstret kan du sedan lägga till ytterligare länkar eller ta bort valda länkar. Se 5.11.

När du har lagt till länkarna i urvalet rensas vägnummer-/namn från urvalsvillkoren. Vill du skapa ett urvalsområde utifrån dessa länkar gör du det med hjälp av verktyget **Skapa urvalsområde från väglänk** i kartfönstret. Se 5.10.

#### Skapa urvalsområde

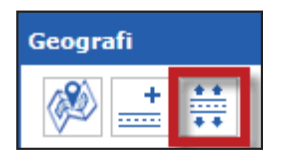

Med hjälp av detta verktyg kan du skapa ett urvalsområde utifrån valda vägnummer-/namn. Ett urvalsområde fungerar som en buffert med en utbredning kring väglänkarna som du själv anger.

#### Ange buffertavstånd.

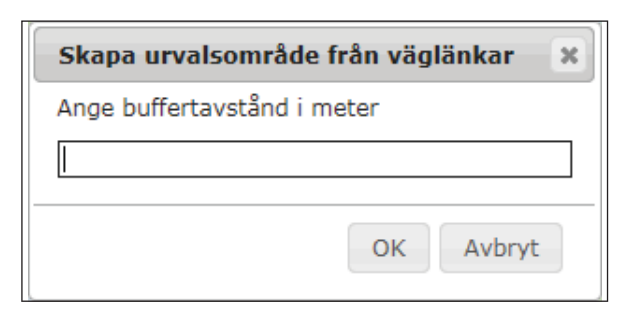

Vi rekommenderar att du anger ett buffertavstånd mellan 10-20 meter beroende på vägtyp och om vägen löper genom tättbebyggt eller ej tättbebyggt område.

Kontrollera att buffertområdet inte omfattar intilliggande parallella gator. Var även observant på eventuella planskilda vägar inom buffertområdet.

### 4.4 Platsbeskrivning

Här anger du urvalsvillkor platstyp, platsattribut eller väghållare.

| Platsbeskrivning                                                                                                    |                                                                                                    |       |  |
|----------------------------------------------------------------------------------------------------|----------------------------------------------------------------------------------------------------|-------|--|
| Platstyp<br>Gatu- eller vägsträcka<br>Gatu- eller vägkorsning<br>Cirkulationsplats<br>Trafikplats<br>Gång- och cykelbana/väg<br>Gångbana/trottoar<br>Övriga platstyper i trafik<br>Platstyper ej i trafik | Platsattribut<br>Övergångsställe<br>Cykelöverfart<br>Väghållare<br>Statlig<br>Kommunal<br>Enskild<br>Okänd |       |  |
|                                                                                                    |                                                                                                    | Stäng |  |

Du kan ange ett eller flera alternativ.

#### 4.4.1 Platstyp

Välj den eller de platstyper som ska avgränsa urvalet.

Platstyper **Ej i trafik** är endast valbar när du har valt källan sjukvård. Denna platstyp omfattar till exempel olyckor med snöskoter i naturområde. Se bilaga 4 för mer information.

#### 4.4.2 Platsattribut

Välj den eller de platsattribut som ska avgränsa urvalet.

#### 4.4.3 Väghållare

Välj den eller de väghållare som ska avgränsa urvalet.

Många rapporter saknar uppgift om väghållare. Dessa rapporter exkluderas när du anger väghållare som urvalsvillkor.

### 4.5 Trafikant

Här anger du urvalsvillkor för kön, trafikantroll, ålder eller trafikantkategori.

| Trafikant                                                                                                    |                                                                                                    |                                                                                                    |       |  |
|----------------------------------------------------------------------------------------------------|----------------------------------------------------------------------------------------------------|----------------------------------------------------------------------------------------------------|-------|--|
| Kön<br>Man<br>Kvinna<br>Trafikantkateg<br>Fotgängare<br>Cykel<br>Moped<br>Motorcykel<br>Motorcykel<br>Personbil<br>Lastbil<br>Lastbil<br>Lastbil (tu<br>Lastbil (ok<br>Buss<br>Spårbundpa | Trafikantroll<br>Förare<br>Passagerare<br>gori<br>el (lätt)<br>el (tung)<br>el (okänd)<br>tt)<br>ing)<br>känd) | Âlder Vilt/djur Älg Rådjur/Hjort Ren Vildsvin Annat vilt Djur (häst/annat tamdjur/okänt) Traktor Snöskoter/terrängskoter Övrigt |       |  |
| 🗌 Tåg<br>🗌 Spårvagn                                                                                                    |                                                                                                    |                                                                                                    |       |  |
|                                                                                                    |                                                                                                    |                                                                                                    | Stäng |  |

#### 4.5.1 Kön

Välj det kön som ska avgränsa urvalet. Om du söker på olycksnivå kommer olyckor där det finns minst en person med angivet kön med i resultatet.Om du söker på personnivå kommer endast personer med angivet kön med i resultatet.

#### 4.5.2 Trafikantroll

Trafikantroll blir endast valbart vid urval på personnivå.

#### 4.5.3 Ålder

Välj den ålder eller de åldersintervall som ska avgränsa urvalet. Om du söker på olycksnivå kommer olyckor där det finns minst en person med angiven ålder med i resultatet.

Om du söker på personnivå kommer endast personer med angiven ålder med i resultatet.

Du kan skapa intervaller med hjälp av kommatecken och bindestreck. Nedan ser du exempel på urvalsvillkor.

| Personer till och med åtta år | -8           |
|-------------------------------|--------------|
| Personer 18-24 år             | 18-24        |
| Personer 20-30 och 50-60 år   | 20-30, 50-60 |
| Personer 75 år och äldre      | 75-          |

#### 4.5.4 Trafikantkategori

Välj den eller de trafikantkategorier som ska avgränsa urvalet. Om du söker på olycksnivå kommer olyckor med där det finns minst en trafikant inblandad som tillhör den valda trafikantkategorin. Trafikantkategori omfattar även inblandade djur. Se bilaga 5.

Om du söker på personnivå så kommer endast de personer med som tillhör den valda trafikantkategorin.

### 4.6 Händelse

Här anger du urvalsvillkor i fritext eller en eller flera olyckstyper.

| Olycksbeskrivning           |                                                    |  |
|-----------------------------|----------------------------------------------------|--|
| Olyckstyp                   |                                                    |  |
| S (singel-motorfordon)      | G8 (fotgängare-fotgängare)                         |  |
| 🔟 O (omkörning-motorfordon) | J (tăg)                                            |  |
| U (upphinnande-motorfordon) | 🗌 J (spärvagn)                                     |  |
| A (avsvängande motorfordon) | ☐ J (tăg/spărvagn övrigt)                          |  |
| K (korsande-motorfordon)    | W1 (rădjur/hjort)                                  |  |
| M (möte-motorfordon)        | W2 (älg)                                           |  |
| C (cykel/moped-motorfordon) | W3 (ren)                                           |  |
| F (fotgängare-motorfordon)  | U W4 (annat vilt)                                  |  |
| G0 (fotgängare singel)      | U W5 (vildsvin)                                    |  |
| G1 (cykel singel)           | V0 (övrigt)                                        |  |
| G2 (moped singel)           | 🗌 V1 (djur, häst/annat tamdjur)                    |  |
| G3 (fotgängare-cyklist)     | V3 (traktor/snöskoter/terränghjuling/motorredskap) |  |
| G4 (cykel-cykel)            | V5 (parkerat fordon)                               |  |
| G5 (cykel-moped)            | V6 (backning/vändning/u-sväng)                     |  |
| G6 (moped-fotgängare)       |                                                    |  |
| G7 (moped-moped)            |                                                    |  |

#### 4.6.1 Olycksbeskrivning

Du kan söka i olycksbeskrivningar på hela eller delar av ord. Du kan även söka på flera ord. Sökorden separeras med mellanslag i sökfältet.

Om man söker på flera ord blir resultatet de olyckor som innehåller något av de sökta orden.

Du kan även söka på en kombination av ord genom att omgärda sökorden med citationstecken. Till exempel "hög trottoarkant".

#### 4.6.2 Olyckstyp

Välj den eller de olyckstyper som ska avgränsa urvalet. Observera att rapporter från de olika källorna kan vara klassificerade som olika olyckstyper. Olyckstyperna V5 och V6 finns endast för polisrapporterade olyckor.

Om du söker på olyckor med en viss trafikantkategori inblandad, exempelvis mopedolyckor, rekommenderar vi att du istället anger moped som urvalsvillkor under trafikantkategori.

#### 4.7 Skador

Välj den eller de sjukhus, svårhetsgrader, vårdförlopp, skadegrader eller specifika skador av en viss allvarlighet på en viss kroppsdel som ska avgränsa urvalet.

| Skador och vård                                                                                                    |                  |                  |                    |                                                 |                                                 |                  |                |
|----------------------------------------------------------------------------------------------------|------------------|------------------|--------------------|-------------------------------------------------|-------------------------------------------------|------------------|----------------|
| Sjukhus                                                                                                    |                  |                  |                    |                                                 |                                                 |                  |                |
| Ej valt                                                                                                    |                  |                  |                    |                                                 |                                                 |                  | \$             |
| Svårhetsgrad                                                                                                    |                  | Vård             | förlopp            |                                                 | Skadegra                                        | d                |                |
| Dödsolycka     Hem     Död       Allvarlig olycka (ISS 9-)     Avvek     Allvarligt skade       Måttlig olycka (ISS 4-8)     Död vid ankomst     Måttligt skade       Lindrig olycka (ISS 1-3)     Inlagd på avdelning     Lindrigt skade |                  |                  |                    | gt skadad (IS<br>t skadad (ISS<br>t skadad (ISS | idad (ISS 9-)<br>iad (ISS 4-8)<br>iad (ISS 1-3) |                  |                |
| Skador                                                                                                    |                  |                  |                    |                                                 |                                                 |                  |                |
|                                                                                                    | Lindrig<br>AIS 1 | Måttlig<br>AIS 2 | Allvarlig<br>AIS 3 | Svår<br>AIS 4                                   | Kritisk<br>AIS 5                                | Maximal<br>AIS 6 | Okänt<br>AIS 9 |
| Huvud                                                                                                    |                  |                  |                    |                                                 |                                                 |                  |                |
| Ansikte                                                                                                    |                  |                  |                    |                                                 |                                                 |                  |                |
| Bröstkorg                                                                                                    |                  |                  |                    |                                                 |                                                 |                  |                |
| Buk, bäcken                                                                                                    |                  |                  |                    |                                                 |                                                 |                  |                |
| Halsrygg                                                                                                    |                  |                  |                    |                                                 |                                                 |                  |                |
| Bröstrygg                                                                                                    |                  |                  |                    |                                                 |                                                 |                  |                |
| Ländrygg                                                                                                    |                  |                  |                    |                                                 |                                                 |                  |                |
| Övre extremitet                                                                                                    |                  |                  |                    |                                                 |                                                 |                  |                |
| Nedre extremitet                                                                                                    |                  |                  |                    |                                                 |                                                 |                  |                |
| Hud, övrigt                                                                                                    |                  |                  |                    |                                                 |                                                 |                  |                |
|                                                                                                    |                  |                  |                    |                                                 |                                                 |                  | Stäng          |

### 4.7.1 Sjukhus

Vid urval med källa Sjukvård kan du välja vilket eller vilka sjukhus som har rapporterat olyckan eller den skadade.

| Skador och vård                       |               |
|---------------------------------------|---------------|
| Sjukhus                               |               |
| Ej valt                               | \$            |
| Sök på sjukhus                        |               |
| ✓ Markera alla 🗙 Avmarkera alla       | 8             |
| Alingsås, Alingsås Lasarett           | 5 9-)<br>4-8) |
| 🛛 🗌 Arvika, Sjukhuset i Arvika        | 1-3)          |
| Borås, Södra Älvsborgs sjukhus        |               |
| Eksjö, Höglandssjukhuset Eksjö/Nässjö | Okänt         |
| Enköping, Lasarettet i Enköping       | AIS 9         |
| Eskilstuna, Mälarsjukhuset            |               |
| E 🗌 Falun, Falu lasarett              |               |
| Buk, bäcken                           |               |
| Halsrygg                              |               |
| Bröstrygg                             |               |
| Ländrygg                              |               |
|                                       |               |
|                                       |               |
| Hud, övrigt                           |               |
|                                       | Stäng         |

#### 4.7.2 Svårhetsgrad

Vid urval på olycksnivå kan du ange vilken eller vilka svårhetsgrader som ska avgränsa urvalet. Valbara svårhetsgrader varierar beroende på vilken källa du har valt.

Valbara svårhetsgrader vid källa Polis och/eller sjukvård, Sjukvård eller Matchade polis och sjukvård.

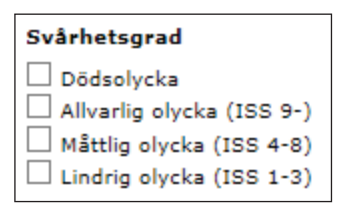

Valbara svårhetsgrader vid källa Polis och vid urval på databas Underlag för officiell statistik.

| Svårhetsgrad   |  |  |  |  |  |  |  |  |
|----------------|--|--|--|--|--|--|--|--|
| Dödsolycka     |  |  |  |  |  |  |  |  |
| 🗌 Svår olycka  |  |  |  |  |  |  |  |  |
| Lindrig olycka |  |  |  |  |  |  |  |  |

I bilaga 6 beskrivs hur olyckornas svårhetsgrader bestäms.

#### 4.7.3 Skadegrad

Vid urval på personnivå kan du ange vilken eller vilka skadegrader som ska avgränsa urvalet. Valbara skadegrader varierar beroende på vilken källa du har valt.

Valbara skadegrader vid källa Polis och/eller sjukvård, Sjukvård eller Matchade polis och sjukvård.

| Skadegrad                   |
|-----------------------------|
| 🗆 Död                       |
| Allvarligt skadad (ISS 9-)  |
| 🗌 Måttligt skadad (ISS 4-8) |
| Lindrigt skadad (ISS 1-3)   |

Valbara skadegrader vid källa Polis och vid urval på databas Underlag för officiell statistik.

| Skadegrad       |  |  |  |  |  |  |  |
|-----------------|--|--|--|--|--|--|--|
| Död 🗆           |  |  |  |  |  |  |  |
| 🗌 Svårt skadad  |  |  |  |  |  |  |  |
| Lindrigt skadad |  |  |  |  |  |  |  |

#### 4.7.4 Vårdförlopp

Vid urval med källa Sjukvård kan du ange vilket eller vilka vårdförlopp som ska avgränsa urvalet.

| Vårdförlopp           |
|-----------------------|
| 🗌 Hem                 |
| Avvek                 |
| Död vid ankomst       |
| 🗌 Inlagd på avdelning |
| 🗌 Annat sjukhus       |

Alternativet annat sjukhus innebär de patienter som har skickats vidare för ytterligare vård från det rapporterande sjukhuset till ett annat sjukhus.

### 4.7.5 Skador

Vid urval med källa Sjukvård kan du ange vilka specifika skador som ska avgränsa urvalet.

| Skador           |         |         |           |       |         |         |       |
|------------------|---------|---------|-----------|-------|---------|---------|-------|
|                  | Lindrig | Måttlig | Allvarlig | Svår  | Kritisk | Maximal | Okänt |
|                  | AIS 1   | AIS 2   | AIS 3     | AIS 4 | AIS 5   | AIS 6   | AIS 9 |
| Huvud            |         |         |           |       |         |         |       |
| Ansikte          |         |         |           |       |         |         |       |
| Bröstkorg        |         |         |           |       |         |         |       |
| Buk, bäcken      |         |         |           |       |         |         |       |
| Halsrygg         |         |         |           |       |         |         |       |
| Bröstrygg        |         |         |           |       |         |         |       |
| Ländrygg         |         |         |           |       |         |         |       |
| Övre extremitet  |         |         |           |       |         |         |       |
| Nedre extremitet |         |         |           |       |         |         |       |
| Hud, övrigt      |         |         |           |       |         |         |       |
|                  |         |         |           |       |         |         |       |

Urval kan göras på skadans allvarlighet eller på skadans lokalisation. Med hjälp av att klicka på rubrikerna väljer du antingen en hel rad eller en hel kolumn.

### 5 Karta

I kartan visas olyckorna efter att du har fått ett resultat av ditt urval. I kartan finns verktyg för att zooma in och ut, göra geografiska urval som inte följer läns- eller kommungränser och för att hantera vilka rapporttyper och etiketter som visas.

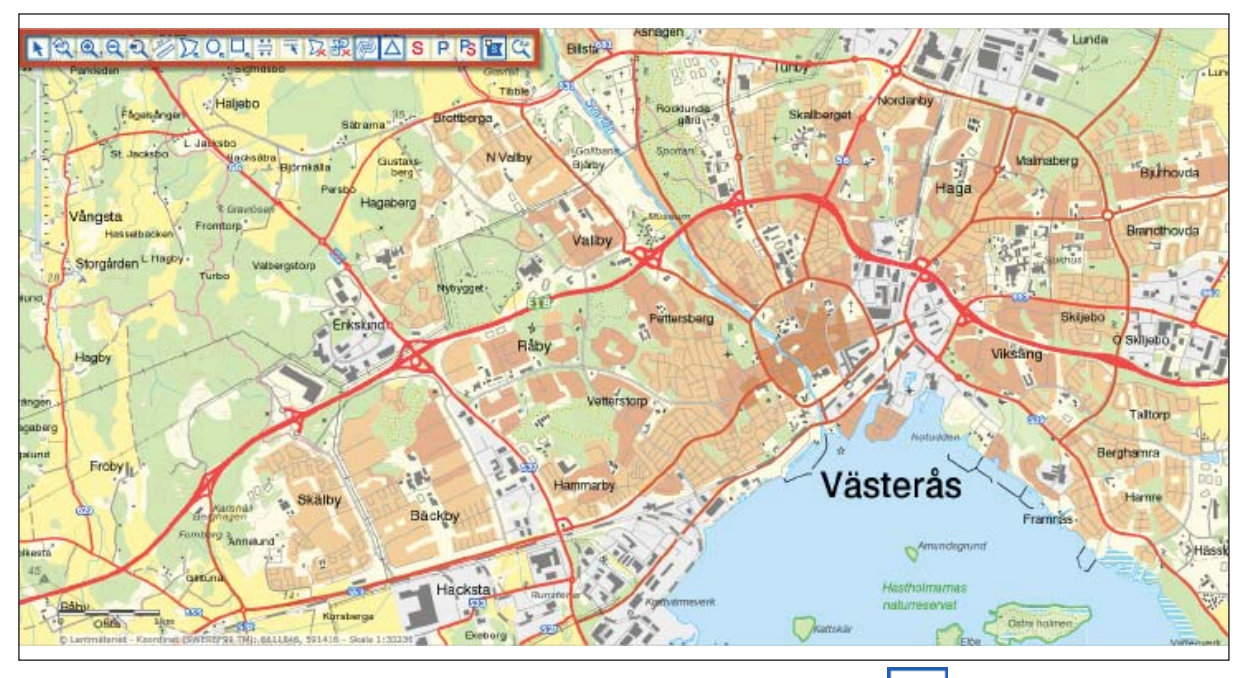

### 5.1 Välj objekt eller panorera i karta

Med hjälp av det här verktyget kan du markera en olycka i kartan genom att klicka på olycksmarkeringen (blå, röd eller blå-röd kvadrat). Den valda olyckan visas då i resultatlistan till höger. Se avsnitt 6.

Du kan även panorera i kartan genom att hålla inne vänster musknapp och dra med markören över kartan.

### 5.2 Zooma till startläge

Med hjälp av det här verktyget zoomar du ut till kartans fulla utbredning.

### 5.3 Zooma in

Med hjälp av det här verktyget kan du zooma in i kartan. Håll inne vänster musknapp och för markören över kartan. Det område som då markeras kommer du att zooma in till när du släpper musknappen.

Du kan även zooma in och ut med hjälp av mushjulet.

#### 5.4 Zooma ut

Med hjälp av det här verktyget kan du zooma ut genom att klicka i kartan. Du kan även hålla inne vänster musknapp och föra markören över kartan. Det område som då markeras kommer att styra hur mycket du zoomar ut till när du släpper musknappen.

Desto mindre område du markerar på detta sätt i kartan desto större grad av utzoomning sker när du släpper musknappen.

### 5.5 Visa föregående utbredning

Med hjälp av detta verktyg zoomar du till föregående utbredning.

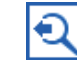

### 5.6 Mät

Med hjälp av detta verktyg mäter du avstånd i kartan.

Du startar mätningen genom att klicka med vänster musknapp vid din startpunkt. Därefter kan du klicka på varje delsträcka tills du avslutar mätningen genom att dubbelklicka.

Mätningen ligger kvar i kartan till dess att du har klickat igen i kartan eller på något av verktygen i kartfönstret.Om du vill zooma in och ha mätningen kvar i kartan använder du mushjulet.

### 5.7 Rita urvalsområde (polygon)

Med hjälp av det här verktyget kan du skapa en polygon över ett urvalsområde i kartan.

Du startar genom att klicka på din önskade startpunkt. Flytta markören till nästa punkt och klicka igen. Fortsätt så tills du har ritat önskat område. Du sluter polygonen genom att dubbelklicka på den sista fästpunkten.

### 5.8 Rita urvalsområde (cirkel)

Med hjälp av det här verktyget ritar du rita en cirkel över ett urvalsområde i kartan.

Du startar genom att klicka på den tänkta cirkelns mittpunkt. Därefter håller du inne vänster musknapp och för markören till cirkelns tänkta omkrets och släpper musknappen.

### 5.9 Rita urvalsområde (rektangel)

Med hjälp av det här verktyget ritar du en rektangel över ett urvalsområde i kartan.

Du startar ritningen genom att klicka på din önskade startpunkt. Flytta markören till rektangelns motsatta hörn och släpp musknappen.

### 5.10 Skapa urvalsområde från väglänkar

Med hjälp av detta verktyg skapar du ett urvalsområde utav de väglänkar som du tidigare har markerat i kartan. Urvalsområdet fungerar som en buffert med en utbredning kring väglänken som du själv anger.

#### Ange buffertavstånd.

| Skapa urvalsområ    | de från väglänkar 🛛 🗙 |
|---------------------|-----------------------|
| Ange buffertavstånd | i meter               |
|                     |                       |
|                     |                       |
|                     | OK Avbryt             |
|                     |                       |

Vi rekommenderar att du anger ett buffertavstånd mellan 10-20 meter beroende på vägtyp och om vägen löper genom tättbebyggt eller ej tättbebyggt område.

Kontrollera att buffertområdet inte omfattar intilliggande parallella gator. Var även observant på eventuella planskilda vägar inom buffertområdet.

### 5.11 Markera/ta bort väglänk

Med hjälp av detta verktyg kan du markera eller avmarkera en eller flera väglänkar i kartan.Klicka på den väglänk som du vill markera eller avmarkera. Observera att vägar kan ha dubbla (parallella) länkar.

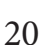

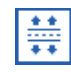

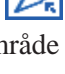

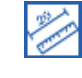

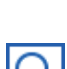

### 5.15 Visa markeringar för olyckor/personer

Denna funktion är standardfunktionen för att visa olyckspositioner i kartan. När denna funktion är vald visas en (1) olycksposition för varje olycka/person i kartan.

### 5.16 Visa markeringar för sjukhusrapporter

Med hjälp av denna funktion visas sjukvårdsrapporternas olyckspositioner i kartan.

### 5.17 Visa markeringar för polisrapporter

Med hjälp av denna funktion visas polisrapporternas olyckspositioner i kartan.

### 5.18 Visa markeringar för alla rapporttyper

Med hjälp av denna funktion visas samtliga polis- och sjukvårdsrapporters olyckspositioner i kartan.

### 5.19 Visa symboler för olyckstyper

Med hjälp av denna funktion visas etiketter tillhörande respektive olycka/person. Etikettens bokstav anger olyckstypen och etikettens färg anger svårhetsgrad/skadegrad. Se bilaga 6.

### 5.12 Ta bort ett urvalsområde

Med hjälp av detta verktyg kan du avmarkera ett urvalsområde i kartan. Det gäller cirklar, polygoner, rektanglar eller urvalsområde i form av en buffert. Du klickar på det urvalsområde som du vill ta bort.

### 5.13 Ta bort alla urvalsområden och väglänkar

Med hjälp av det här verktyget tar du bort samtliga urvalsområden i kartan.Urvalsområdena tas bort efter att du har bekräftat ditt val.

### 5.14 Karta/flygfoto

Med hjälp av den här funktionen växlar du mellan kartbild och flygfoto i kartfönstret.

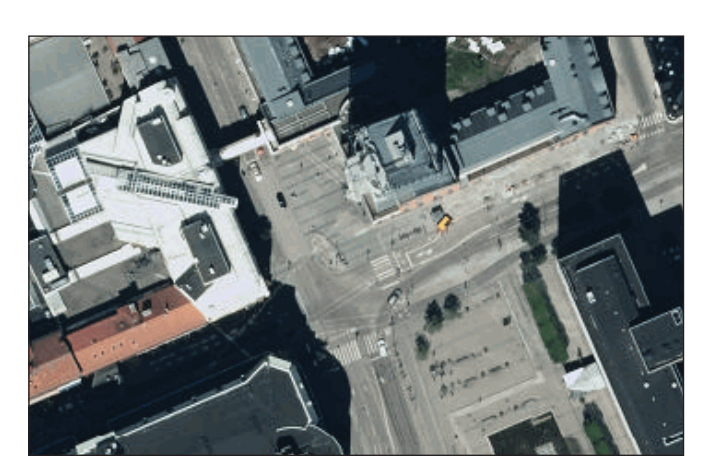

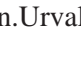

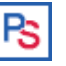

Р

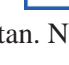

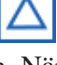

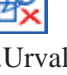

### 5.20 Ortsökning

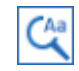

Med hjälp av denna funktion kan du söka på orter i landet. Observera att det ortnamn du anger inte är ett urvalsvillkor utan funktionen är till hjälp för att orientera sig.

Du söker antingen på bara ortsnamnet eller på ortsnamnet i kombination med län/kommun. Markera den ort du söker i listan. Med hjälp av ENTER-knappen verkställs valet och kartan zoomar in till orten.

×

×

#### Ortsökning

Tips: Filtrera med komma-tecken (ort, län, kommun)

hoberg, dalarna, lud

Hoberg (Dalarnas län, Ludvika)

Hoberget (Dalarnas län, Ludvika)

### 6 Presentation av resultat

Resultatet presenteras i resultatfönstret längst upp till höger. Olyckor/personer visas på kartan och i resultatlistan till höger om kartan.

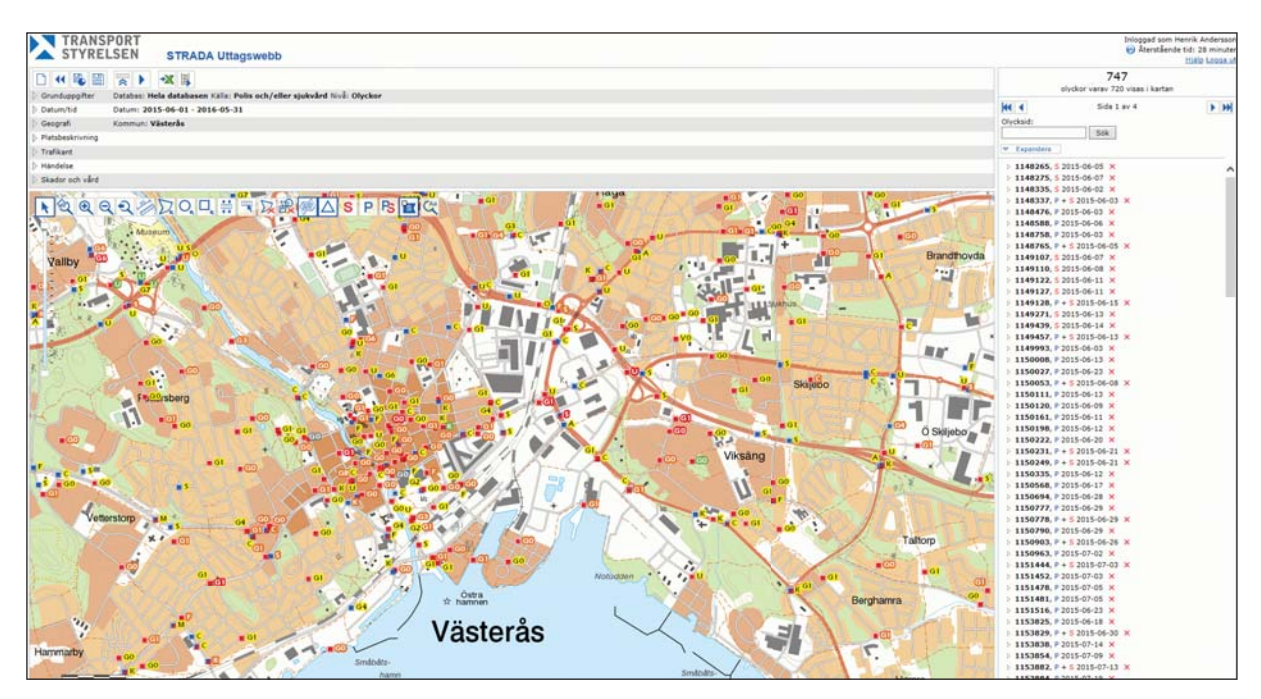

### 6.1 Presentation på kartan

Kartan zoomas automatiskt så att olyckor/personer som redovisas i resultatet visas. I kartan visas en symbol för varje olycka/person. Observera att vid urval på personer så kan en markering i kartan (polisrapport) representera flera personer. Varje person får dock en egen etikett till olyckspositionen.

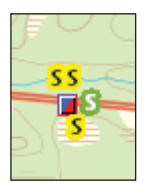

De olyckor/personer som saknar en olycksposition visas inte i kartan utan endast i resultatlistan.

Olyckor/personer som är rapporterade av både polis- och sjukvård visas i kartan med polisens olycksposition.

Färgen på olyckspositionen står för vilken källa som har rapporterat olyckan. Se tabell nedan.

| Blå     | Polis              |
|---------|--------------------|
| Röd     | Sjukvård           |
| Blå/röd | Polis och sjukvård |

I bilaga 7 beskrivs hur rapporterna matchas till varandra.

Olyckspositionens etikett har en färg och en bokstav. Färgen står för svårhetsgraden/skadegraden.

| Svårhetsgrad                         | Skadegrad                    |  |  |  |  |
|--------------------------------------|------------------------------|--|--|--|--|
| Dödsolyckor                          | Död                          |  |  |  |  |
| Dödsolyckor (ej officiell statistik) | Död (ej officiell statistik) |  |  |  |  |
| Allvarliga olyckor                   | Allvarligt skadad (ISS 9-)   |  |  |  |  |
| Måttliga olyckor                     | Måttligt skadad (ISS 4-8)    |  |  |  |  |
| Lindriga olyckor                     | Lindrigt skadad (ISS 1-3)    |  |  |  |  |
| Ej personskadeolyckor                | Ej personskada               |  |  |  |  |

Bokstaven står för olyckstypen. Se bilaga 8.

Det är möjligt att växla mellan olika alternativ för att visa olyckspositionerna. Se avsnitt 5.15 – 5.18.

Om uttaget har fler än 20 000 olyckor/personer visas inte olyckstypsetiketterna. För att de ska bli synliga måste du zooma in mer i kartan.

För att markera en olycka i kartan använder du verktyget välj

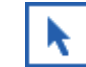

objekt eller panorera i kartan och klickar på olyckspositionen (inte på olyckspositionens etikett). Olyckan markeras då i resultatlistan.

Om man väljer källa Polis och/eller sjukvård kan rapporter komma med i resultatet som ligger utanför det sökta geografiska området. En förklaring till detta är att information om olycksplatsen kommer från två källor, polis och sjukvård, som registrerar oberoende av varandra.

Uppgift om olyckspositionen skiljer sig ofta åt mellan källorna. Om någon uppgift om olyckspositionen uppfyller det geografiska urvalet så kommer olyckan/personen med i resultatet.Finns det en polisrapport och en sjukvårdsrapport som beskriver samma olycka så visar programmet polisens position som standard.

### 6.2 Presentation i resultatlistan vid urval olyckor

Resultatet visas i en lista med en trädstruktur som du kan expandera för att visa de ingående polis- och sjukvårdsrapporterna. För varje olycka redovisas olycksidentitetsnummer, källa och olycksdatum.

Trädstrukturen för en olycka expanderas genom att du klickar på pilen till vänster om olycksidentitetsnumret. I expanderat läge visas källa, olycksdatum, klockslag och olyckstyp. Dessutom visas en röd triangel om positionen i rapporten är angiven som osäker och en svart triangel om det saknas position.

Trädstrukturen för samtliga olyckor expanderas med verktyget **Expandera** och minimeras med samma verktyg som då heter **Minimera**. Beroende på hur stort ditt uttag är visas resultatet i listan på flera sidor. Du kan bläddra mellan sidorna genom att klicka på pilarna. Vet du vilket olycksid en olycka har kan du söka fram det i sökrutan **Olycksid**.

En olycka kan tas bort från resultatet genom att du klickar på det röda krysset till höger om olycksdatum. Olyckan redovisas som exkluderad i grunduppgifter och tas bort från resultatet när du kör urvalet igen. Du kan markera flera olyckor på detta sätt innan du kör om urvalet.

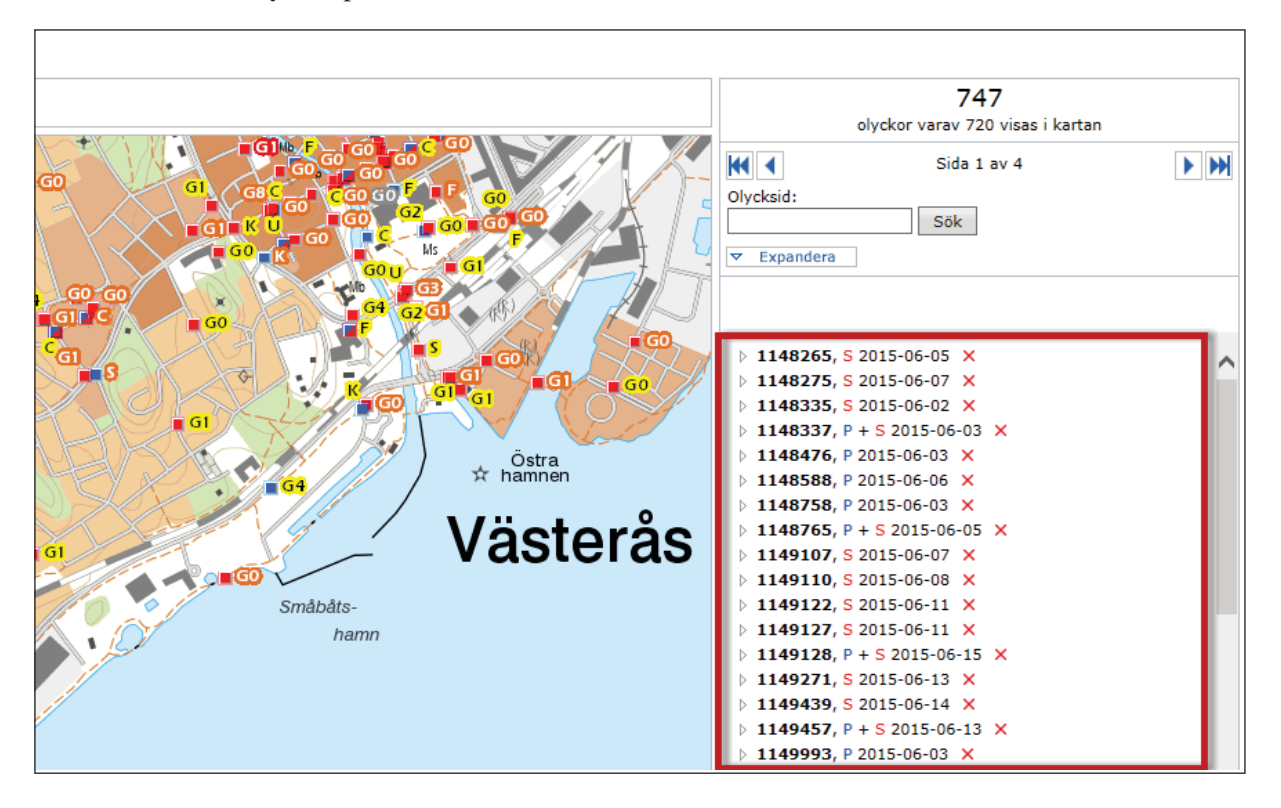

### 6.3 Presentation i resultatlistan vid urval personer

Resultatet visas i en lista med en trädstruktur som du kan expandera för att visa de ingående polis- och sjukvårdsrapporterna. För varje person redovisas olycksidentitetsnummer, olycksdatum, referensnummer (unikt för varje individ i databasen), källa, ålder och skadegrad.

Trädstrukturen för en person expanderas genom att du klickar på pilen till vänster om referensnumret. Då visas källa, olycksdatum, klockslag och olyckstyp för respektive rapport. Dessutom visas en röd triangel om positionen i rapporten är angiven som osäker och en svart triangel om det saknas position.

Trädstrukturen för samtliga personer expanderas med verktyget **Expandera** och minimeras med samma verktyg som då heter **Minimera**. Beroende på hur stort ditt uttag är visas resultatet i listan på flera sidor. Du kan bläddra mellan sidorna genom att klicka på pilarna.

En person kan tas bort från resultatet genom att du klickar på det röda krysset till höger om olycksdatum. Om flera personer är inblandade i olyckan så tas även dessa personer bort. Personen redovisas som exkluderad i grunduppgifter och tas bort från resultatet när du kör urvalet igen. Du kan markera flera personer på detta sätt innan du kör om urvalet.

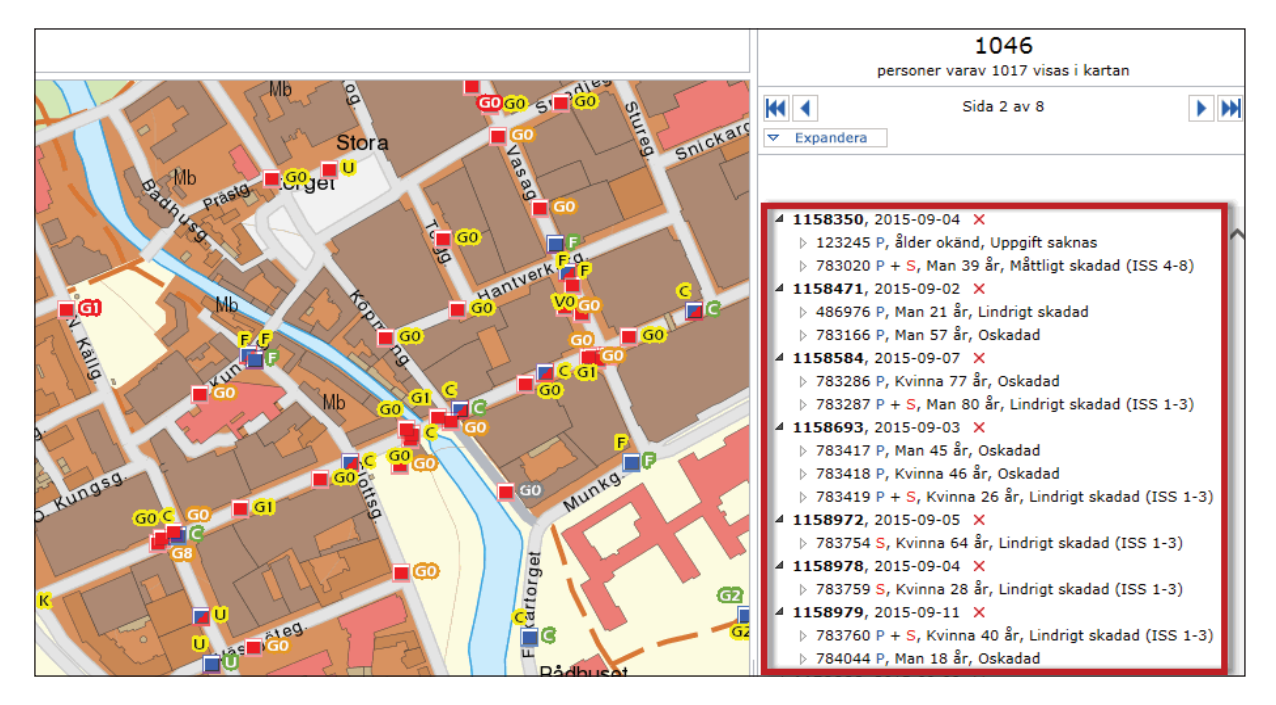

### 6.4 Utskriftsrapport

Du öppnar en utskriftsrapport för en olycka/person genom att klicka på ett P eller på ett S i expanderat läge.

#### 6.4.1 Sjukvård

Utskriftsrapporten redovisar sjukvårdens uppgifter om en person. Bland annat redovisas en beskrivning av händelseförloppet och en översiktlig bild av personens skador. Se bilaga 6 för mer information om hur skadorna klassificeras.

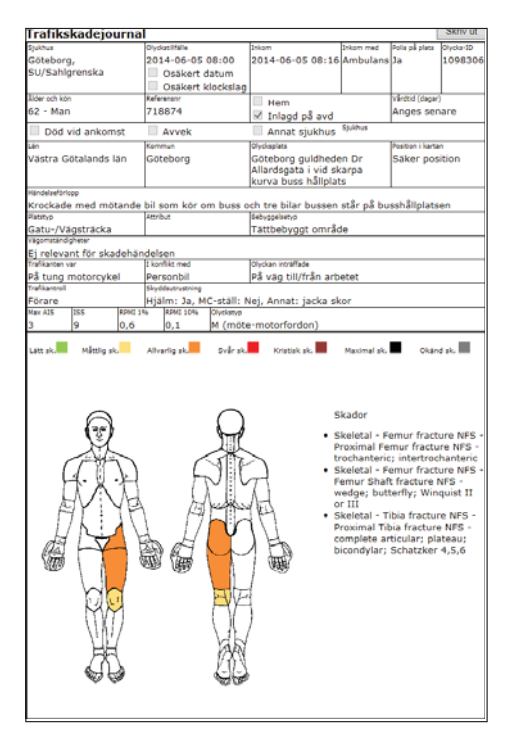

#### 6.4.2 Polis

Utskriftsrapporten redovisar polisens uppgifter om en olycka. Bland annat redovisas polisens beskrivning av händelseförloppet och en översiktlig bild av olycksplatsen med de inblandade trafikanterna.

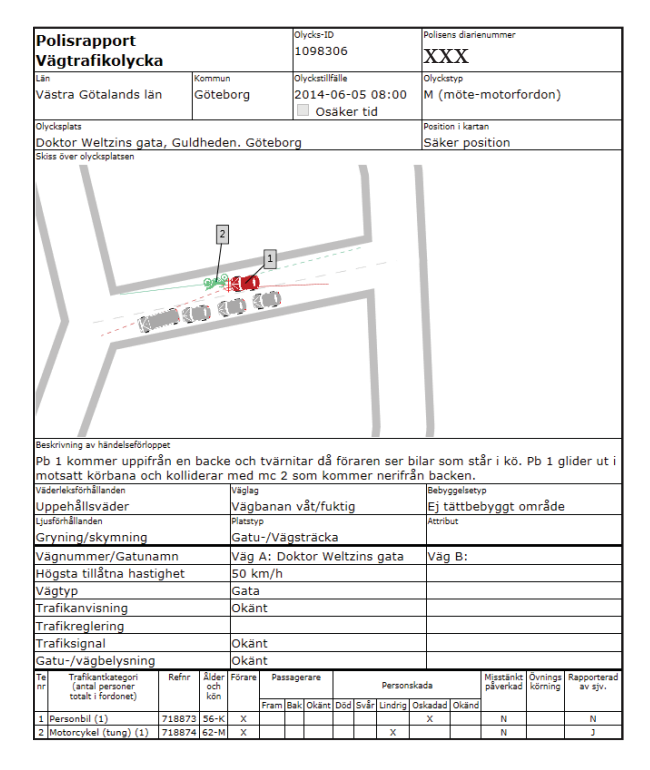

### 6.5 Statistikrapport

När du har kört ett urval kan du skapa en statistikrapport.

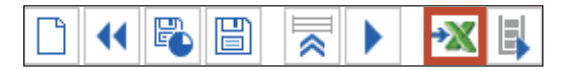

Du väljer vilka kalkylblad som ska ingå innan statistikrapporten skapas. Statistikrapportens innehåll varierar efter urvalet i grunduppgifter och efter hur stort resultat man har fått. Vissa kalkylblad ingår dock alltid.

|                                                                                                    |                                                                                                    | Ka                                      | lkylblad son                                                         | n visas i                                     | statist                                | tikrappo                            | orten             |                      |        |                       |
|----------------------------------------------------------------------------------------------------|----------------------------------------------------------------------------------------------------|-----------------------------------------|----------------------------------------------------------------------|-----------------------------------------------|----------------------------------------|-------------------------------------|-------------------|----------------------|--------|-----------------------|
| Val av Databas                                                                                       | Val av källa                                                                                                 | Nivā                                    | Sammanfattning                                                       | Karta                                         | Olyckor                                | Personer                            | Personer<br>polis | Personer<br>sjukvård | Skador | Allvarligt<br>skadade |
|                                                                                                    | Polis och/eller                                                                                              |                                         |                                                                      |                                               |                                        |                                     |                   |                      |        |                       |
| Hela databasen                                                                                       | sjukvård                                                                                                    | Olyckor                                 | Visas alltid                                                         | Visas alltid                                  | Valfri                                 | Valfri                              | Valfri            | Valfri               | Valfri | Visas alltid          |
|                                                                                                    | Polis                                                                                                    | Olyckor                                 | Visas alltid                                                         | Visas alltid                                  | Valfri                                 | Valfri                              |                   |                      |        |                       |
|                                                                                                    | Sjukvård                                                                                                    | Olyckor                                 | Visas alltid                                                         | Visas alltid                                  | Valfri                                 |                                     |                   | Valfri               | Valfri | Visas alltid          |
|                                                                                                    | Matchade polis och<br>sjukvård                                                                               | Olyckor                                 | Visas alltid                                                         | Visas alltid                                  | Valfri                                 | Valfri                              | Valfri            | Valfri               | Valfri | Visas alltid          |
|                                                                                                    | Polis och/eller<br>sjukvård                                                                                  | Personer                                | Visas alltid                                                         | Visas alltid                                  | Valfri                                 | Valfri                              | Valfri            | Valfri               | Valfri | Visas alltid          |
|                                                                                                    | Polis                                                                                                    | Personer                                | Visas alltid                                                         | Visas alltid                                  |                                        |                                     | Valfri            |                      |        |                       |
|                                                                                                    | Sjukvård                                                                                                    | Personer                                | Visas alltid                                                         | Visas alltid                                  |                                        |                                     |                   | Valfri               | Valfri | Visas alltid          |
|                                                                                                    | Matchade polis och<br>sjukvård                                                                               | Personer                                | Visas alltid                                                         | Visas alltid                                  | Valfri                                 | Valfri                              | Valfri            | Valfri               | Valfri | Visas alltid          |
| Underlag för<br>officiell statistik                                                                  | Polis                                                                                                    | Olyckor                                 | Visas alltid                                                         | Visas alltid                                  | Valfri                                 | Valfri                              |                   |                      |        |                       |
|                                                                                                    | Polis                                                                                                    | Personer                                | Visas alltid                                                         | Visas alltid                                  |                                        | Valfri                              |                   |                      |        |                       |
| Observera att uttaget!<br>Om uttaget omi<br>valfria kalkylbla<br>Om uttaget omi<br>av de valfria kal | möjligheten att kunn:<br>fattar mindre an 20 000<br>d är förvalda.<br>fattar mellan 20 000 oc<br>lkylbladen. | a skapa de<br>) olyckor/p<br>ch 250 000 | o valfria kalkylblad<br>ersoner gäller tabel<br>I olyckor/personer b | ien varierar<br>Ien utan rese<br>begränsas va | med stor<br>ervationer.<br>almöjlighet | leken på<br>Samtliga<br>ten till en |                   |                      |        |                       |
| Om uttaget omf                                                                                       | fattar mer än 250 000 (                                                                                      | olyckor/per                             | soner kan inget av                                                   | de valfria ka                                 | lkylblader                             | skapas.                             |                   |                      |        |                       |

När du har bekräftat ditt val får du följande dialogruta.

| Var vänlig vänta                                    | 3          |
|-----------------------------------------------------|------------|
| Din rapport skapas, kontroller<br>"Mina rapporter". | a status i |
|                                                     | Stäng      |

Om du inte stänger dialogrutan kommer statistikrapporten att öppnas när den är klar.

Vill du öppna rapporten senare stänger du dialogrutan och öppnar statistikrapporten under Mina rapporter.

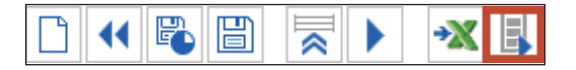

Du öppnar din statistikrapport genom att klicka på den när den har status "Redo". OBS! Programmet visar inte automatiskt när statistikrapporten har status "Redo". Du måste klicka på "Uppdatera listan" för att se om den är klar.

| Mina rapporter X                                                      |                                                                  |                                            |
|-----------------------------------------------------------------------|------------------------------------------------------------------|--------------------------------------------|
| I tabellen nedan visas<br>för nedladdning kan d<br>🗑 Uppdatera listan | en lista över önskade rapporte<br>u klicka på namnet för att häm | er. När rapporten är redo<br>ta rapporten. |
| Rapport                                                               | Status                                                           |                                            |
| 2015-02-18 13:14                                                      | Redo                                                             |                                            |

Statistikrapporten döps till ett unikt namn efter tiden då filen skapades. Tid och datum för uttaget presenteras även i sammanfattningsfliken.

#### 6.5.1 Sammanfattning – olyckor

Kalkylblad Sammanfattning - olyckor innehåller dina urvalskriterier och fem fasta tabeller med resultat.

Den första tabellen Antal olyckor efter svårhetsgrad och år redovisar hela resultatet medan efterföljande fyra tabeller exkluderar olyckor utan kända personskador.

#### 6.5.2 Sammanfattning – personer

Kalkylblad Sammanfattning - personer innehåller dina urvalskriterier och sex fasta tabeller med resultat.

Den första tabellen Antal personer efter skadegrad och år redovisar hela resultatet medan efterföljande fem tabeller exkluderar personer utan kända personskador.

#### 6.5.3 Karta

Kalkylblad Karta redovisar den kartbild som visades när du klickade på Skapa statistikrapport. Du kan således själv bestämma vilket utsnitt av kartan som du vill att kartbilden i statistikrapporten ska visa.

Till kartbilden hör en teckenförklaring.

#### 6.5.4 Olyckor

Kalkylblad Olyckor innehåller en post, eller en rad, per olycka. Kalkylbladet innehåller över 60 kolumner med värden från antingen polisen eller från sjukvården. Antalet kolumner varierar med antalet inblandade trafikanter som polisen har rapporterat.

Vissa kolumner redovisar uppgifter som är unika från polisen och vissa kolumner redovisar värden som är unika från sjukvården. Dessa kolumnrubriker är färgmärkta med blått respektive rött efter källa.

I de fall som ett värde kan hämtas antingen från polisen eller från sjukvården så har polisens uppgifter oftast företräde. Det gäller exempelvis uppgifter om olycksplatsen eller olyckstypen.

Har polisen och sjukvården angett olika uppgifter om inblandade personers skadegrad så ges sjukvårdens uppgifter företräde vid bedömning av olyckans svårhetsgrad.

#### 6.5.5 Personer

Kalkylblad Personer innehåller en post, eller en rad, per person. Kalkylbladet innehåller över 80 kolumner med värden från antingen polisen eller från sjukvården. Antalet kolumner varierar med antalet skador som sjukvården har rapporterat på någon av personerna.

Vissa kolumner redovisar värden som är unika från polisen och vissa kolumner redovisar värden som är unika från sjukvården. Dessa kolumnrubriker är färgmärkta med blått respektive rött efter källa.

I de fall som ett värde kan hämtas antingen från polisen eller från sjukvården så har polisens uppgifter oftast företräde. Det gäller exempelvis uppgifter om olycksplatsen eller olyckstypen.

Har polisen och sjukvården angett olika uppgifter om inblandade personers skadegrad så ges sjukvårdens uppgifter som regel företräde.

#### 6.5.6 Personer Polis

Kalkylblad Personer Polis innehåller en post, eller en rad, per person. Kalkylbladet innehåller 54 kolumner med värden från polisen.

#### 6.5.7 Personer Sjukvård

Kalkylblad Personer Sjukvård innehåller en post, eller en rad, per person. Kalkylbladet innehåller minst 54 kolumner med värden från sjukvården. Antalet kolumner varierar med antalet skador som sjukvården har rapporterat på någon av personerna.

#### 6.5.8 Skador

Kalkylblad Skador innehåller en post, eller en rad, per skada. Kalkylbladet innehåller 47 kolumner med värden från sjukvården.

Skadorna kan härledas till de olika personerna med hjälp av referensnummer som är unikt för varje person. Om en person har flera skador numreras skadorna under kolumnen Person, löpnr.

#### 6.5.9 Allvarligt skadade

Allvarligt skadade (medicinsk invaliditet) beräknas utifrån sjukvårdens rapportering.

Begreppet "Allvarligt skadad (medicinsk invaliditet)" i detta kalkylblad skiljer sig åt från begreppet "Allvarligt skadad (ISS 9-)" i övriga kalkylblad. Se bilaga 6.

Allvarligt skadad (medicinsk invaliditet) avser en prognostiserad invaliditetsgrad på minst 1% och Mycket allvarligt skadad (medicinsk invaliditet) avser en prognostiserad invaliditetsgrad på minst 10%.

Kalkylbladet innehåller sju fasta tabeller med resultat.

### 7 Begreppsförklaring och definitioner

| Egendefinierat område | Inom urvalsgruppen geografiskt område finns möjligheten<br>att skapa en eller flera ytor i kartan med hjälp av ritverk<br>tyg, vilket benämns som ett egendefinierat område.                                                                                                 |
|-----------------------|----------------------------------------------------------------------------------------------------|
| Fordon                | Såsom fordon räknas anordning på hjul, band eller medar<br>eller liknande som är inrättad huvudsakligen för färd på<br>marken och icke löper på skenor.                                                                                                    |
| Nod                   | Punkt som binder ihop länkar i NVDB.                                                                                                    |
| NVDB                  | Nationell vägdatabas är Trafikverkets databas över vägnätet i<br>Sverige.                                                                                                    |
| Obestämbar position   | Sjukvården har möjlighet att registrera en rapport utan att<br>ange olycksposition på kartan. Dessa rapporter saknar<br>koordinater. Rapportören kan dock ange vilket län eller<br>vilken kommun som olyckan har skett i.                                                    |
| Olycksid              | Unikt nummer för varje olycka som genereras av databasen.<br>Matchade rapporter får samma olycksid.                                                                                                    |
| Referensnr            | Unikt nummer för varje persone som genereras av databasen.<br>Har en person varit med i flera olyckor och rapporterats till Strada<br>får personen samma referensnummer.                                                                                                    |
| Referenslänk          | Del av vägsträcka såsom det är definierat i NVDB.                                                                                                    |
| Säker/osäker position | En rapport kan anges med osäker position av rapportören<br>(polis eller sjukvård) i de fall underlaget saknar en tydlig<br>uppgift om olycksplatsen. Det kan exempelvis vara ett väg-<br>nummer utan angivet avstånd till en korsande väg.                                   |
| Statistikrapport      | En excelfil där informationen om varje olycka eller person redovisas.                                                                                                    |
| Urval                 | En grupp objekt som har valts ut ur en större samling.                                                                                                    |
| Urvalsfil             | Sparade urvalsvillkor i xml-format som kan läsas in av ut-<br>tagswebbens urvalshanterare.                                                                                                    |
| Urvalsgrupp           | En sammanhängande grupp av urvalsvariabler. Mellan<br>urvalsgrupper råder OCH-villkor. T.ex. olyckor inom<br>Marks kommun OCH under år 2012. Inom urvalsgruppen<br>råder ELLER-villkor. T.ex. urvalsgruppen olyckstyp med<br>urvalsvillkoret singelolycka ELLER mötesolycka. |
| Urvalsområde          | Det/de urvalsvillkor som specificeras inom urvalsgruppen<br>geografiskt område. T.ex. en eller flera kommuner eller ett<br>egendefinierat område.                                                                                                    |
| Urvalsvillkor         | Den/de villkor som definierar urvalet.                                                                                                    |
| Utskriftsrapport      | Information om en olycka/person. För polisuppgifter mot<br>svarar en rapport en olycka. För sjukvårdsuppgifter<br>motsvarar en rapport en person.                                                                                                    |

| Väg                             | 1. Väg, gata, torg och annan led eller plats som allmänt används för trafik med motorfordon                   |
|---------------------------------|----------------------------------------------------------------------------------------------------|
|                                 | 2. Led som är anordnad för cykeltrafik                                                                        |
|                                 | 3. Gång- och ridbana invid en väg enligt 1 eller 2.                                                           |
| Vägtrafikolycka med personskada | Händelse som inträffat i trafik på väg, vari deltagit minst ett fordon i rörelse och som medfört personskada. |

BEGREPPSFÖRKLARING OCH DEFINITIONER

### 8 Bilagor

| Bilaga 1 | Säkerhet och sekretess             | 34 |
|----------|------------------------------------|----|
| Bilaga 2 | Officiell statistik                | 35 |
| Bilaga 3 | Sjukhuslista med startår och månad | 36 |
| Bilaga 4 | Platstyper                         | 38 |
| Bilaga 5 | Trafikantkategorier                | 39 |
| Bilaga 6 | Skadegrader i Strada               | 40 |
| Bilaga 7 | Matchning                          | 42 |
| Bilaga 8 | Olyckstyper                        | 43 |
| Bilaga 9 | Kartmaterialet                     | 45 |

### Bilaga 1 Säkerhet och sekretess

Informationssystemet Strada omfattas av personuppgiftslagen (1998:204) och offentlighets- och sekretesslagen (2009:400). Det innebär att Transportstyrelsen har ansvar för all behandling av personuppgifter och därmed är personuppgiftsansvarig. Med stöd av personuppgiftslagen 30§ tecknar Transportstyrelsen så kallade personuppgiftsbiträdesavtal med inrapporterande polismyndigheter och sjukhus/landsting.

Uttag ur Strada görs mot en avidentifierad databas, vilket innebär att uppgifter som personnummer och registreringsnummer inte är tillgängliga.

Det är viktigt att beakta sekretessen kring individrelaterad information. Detta innebär bland annat att det inte är tillåtet att koppla annan information till uppgifter ur Strada som kan möjliggöra identifiering av enskilda personer. Spridning av information från Strada får endast ske i enlighet med vad som beskrivs i den checklista som varje Strada-användare har fått.

Transportstyrelsen ger behörighet till Strada under förutsättning att användaren säkerställer att användningen av informationen sker på ett korrekt sätt.

För att förhindra obehörig användning utför Transportstyrelsen behörighetskontroller, samt för behandlingshistorik (logg) som kontrolleras regelbundet. Det är inte tillåtet att överlåta eller låna ut personliga inloggningsuppgifter till annan person.

Behörigheten är kopplad till den tjänst och information som du har uppgivit.

Du som Strada-användare är skyldig att rapportera till Transportstyrelsen vid eventuellt byte av tjänst.

Vid felaktig användning av informationen i Strada kan användarens behörighet komma att upphävas

### Bilaga 2 Officiell statistik

Från och med år 2003 levererar Strada underlag till den officiella statistiken. Underlaget baseras enbart på polisens rapporter och levereras årsvis till Trafikanalys. När underlaget för föregående år är levererat görs inga ändringar i databasen. Föregående års data blir tillgänglig i uttagswebben i april/maj.

Transportstyrelsen ansvarar för den löpande redovisningen av döda och skadade i vägtrafikolycka under året (polisrapporterade olyckor). Omkring den 15:e varje månad uppdateras databasen med uppgifter för föregående månad.

Uppgifterna för innevarande år är preliminära och kan komma att ändras fram tills dess att de leveras som underlag till Trafikanalys.

I den officiella statistiken exkluderas:

- trafikdödade som har avlidit efter mer än 30 dagar,
- suicid (självmord) och andra avsiktliga handlingar (mord)<sup>1</sup>,
- avlidna till följd av sjukdom<sup>2</sup>,
- döda och skadade till följd av olyckor utanför vägtrafikområdet.

När underlaget för den officiella statistiken är fastställd ges de polisrapporterade dödade personer som har exkluderats från underlaget en särskild skadegrad; Död, ej officiell statstik.

Även vissa svårt och lindrigt skadade personer kan exkluderas från underlaget.

Förutom punkterna ovan är följande definitioner särskilt viktiga vid framtagandet av underlaget till den officiella statistiken.

Vägtrafikolycka med personskada definieras enligt:

Händelse som inträffat i trafik på väg, vari deltagit minst ett fordon i rörelse och som har medfört personskada.

Såsom väg räknas enligt 2§ i Förordning om vägtrafikdefinitioner (2001:651):

Väg, gata, torg och annan led eller plats som allmänt används för trafik med motorfordon

Led som är anordnad för cykeltrafik

Gång- eller ridbana invid en väg enligt 1 eller 2.

Såsom **fordon** räknas anordning på hjul, band eller medar eller liknande som är inrättad huvudsakligen för färd på marken och inte löper på skenor. (Lagen om vägtrafikdefinitioner SFS 2001:559 §2).

<sup>1</sup> Avsiktliga handlingar särredovisas sedan år 2010.

<sup>2</sup> Avlidna till följd av sjukdom exkluderas sedan år 2003.

| År   | Månad     | Län                 | Sjukhus                                              |
|------|-----------|---------------------|------------------------------------------------------|
| 1999 | Januari   | Skåne län           | Helsingborg, Helsingborgs lasarett                   |
|      | Januari   | Skåne län           | Hässleholm, Hässleholms sjukhus                      |
|      | Januari   | Skåne län           | Kristianstad, Centralsjukhuset i Kristianstad        |
|      | Januari   | Skåne län           | Lund, Skånes universitetssjukhus Lund                |
|      | Januari   | Skåne län           | Malmö, Skånes universitetssjukhus Malmö              |
|      | Januari   | Skåne län           | Trelleborg, Lasarettet i Trelleborg                  |
|      | Januari   | Skåne län           | Ystad, Lasarettet i Ystad                            |
|      | Januari   | Skåne län           | Ängelholm, Ängelholms sjukhus                        |
|      | Januari   | Västerbottens län   | Umeå, Norrlands Universitetssjukhus                  |
|      | Januari   | V:a götalands län   | Göteborg, SU/Sahlgrenska                             |
|      | Januari   | V:a götalands län   | Göteborg, SU/Östra Barn                              |
|      | Januari   | V:a götalands län   | Göteborg, SU/Östra Vuxna                             |
| 2000 | Maj       | Västmanlands län    | Västerås, Centrallasarettet Västerås                 |
|      | Oktober   | V:a götalands län   | Mölndal, SU/Mölndal                                  |
| 2001 | November  | Värmlands län       | Karlstad, Centralsjukhuset Karlstad                  |
| 2002 | Januari   | Värmlands län       | Torsby, Sjukhuset i Torsby                           |
|      | Februari  | Värmlands län       | Arvika, Sjukhuset i Arvika                           |
|      | April     | Jämtlands län       | Östersund, Östersunds sjukhus                        |
|      | Maj       | Norrbottens län     | Luleå, Sunderby sjukhus                              |
|      | Oktober   | Kalmar län          | Kalmar, Länssjukhuset i Kalmar                       |
|      | Oktober   | Kalmar län          | Oskarshamn, Oskarshamns sjukhus                      |
|      | Oktober   | Kalmar län          | Västervik, Västerviks sjukhus                        |
| 2003 | Januari   | Hallands län        | Halmstad, Länssjukhuset Halmstad                     |
|      | Januari   | Stockholms län      | Stockholm, Karolinska universitetssjukhuset Huddinge |
|      | Januari   | Västernorrlands län | Sollefteå, Sollefteå sjukhus                         |
|      | Januari   | Västernorrlands län | Sundsvall, Sundsvalls sjukhus                        |
|      | Februari  | Västernorrlands län | Örnsköldsvik, Örnsköldsviks sjukhus                  |
|      | September | Blekinge län        | Karlshamn, Blekingesjukhuset Karlshamn               |
|      | September | Blekinge län        | Karlskrona, Blekingesjukhuset Karlskrona             |
| 2004 | November  | Kronobergs län      | Ljungby, Ljungby lasarett                            |
|      | November  | Kronobergs län      | Växjö, Centralsjukhuset i Växjö                      |
| 2006 | Mars      | Hallands län        | Varberg, Sjukhuset i Varberg                         |
|      | April     | V:a götalands län   | Uddevalla, Uddevalla sjukhus*                        |
|      | Maj       | V:a götalands län   | Borås, Södra Älvsborgs sjukhus                       |
|      | September | Stockholms län      | Stockholm, Astrid Lindgrens barnsjukhus              |
|      | September | Stockholms län      | Stockholm, Karolinska universitetssjukhuset Solna    |
|      | September | Södermanlands län   | Eskilstuna, Mälarsjukhuset                           |
|      | September | Södermanlands län   | Katrineholm, Katrineholms sjukhus                    |
|      | September | Södermanlands län   | Nyköping, Nyköpings lasarett                         |

## Bilaga 3 Sjukhuslista med startår och månad

| År   | Månad    | Län               | Sjukhus                                      |
|------|----------|-------------------|----------------------------------------------|
|      | Oktober  | Jönköpings län    | Jönköping, Länssjukhuset Ryhov               |
|      | December | V:a götalands län | Kungälv, Kungälvs sjukhus                    |
| 2007 | Januari  | Jönköpings län    | Eksjö, Höglandssjukhuset Eksjö/Nässjö        |
| 2008 | Januari  | V:a götalands län | Alingsås, Alingsås Lasarett                  |
|      | Januari  | V:a götalands län | Lidköping, Skaraborgs sjukhuset Lidköping    |
|      | Januari  | V:a götalands län | Skövde, Skaraborgs sjukhus Skövde            |
|      | Augusti  | Stockholms län    | Stockholm, Södersjukhuset                    |
| 2009 | Februari | Gävleborgs län    | Gävle, Gävle sjukhus                         |
|      | Februari | Gävleborgs län    | Hudiksvall, Hudikvalls sjukhus               |
|      | April    | Östergötlands län | Motala, Lasarettet i Motala                  |
|      | Augusti  | Stockholms län    | Stockholm, Capio S:t Görans Sjukhus AB       |
|      | December | Västerbottens län | Skellefteå, Skellefteå lasarett              |
| 2010 | Februari | Östergötlands län | Norrköping, Vrinnevisjukhuset                |
|      | Mars     | Östergötlands län | Linköping, Universitetssjukhuset i Linköping |
|      | Maj      | V:a götalands län | Trollhättan, Norra Älvsborgs Länssjukhus     |
|      | Oktober  | Gotlands län      | Visby, Visby lasarett                        |
|      | Oktober  | Stockholms län    | Stockholm, Danderyds sjukhus                 |
| 2011 | Februari | Jönköpings län    | Värnamo, Värnamo sjukhus                     |
|      | Mars     | Stockholms län    | Norrtälje, Norrtälje sjukhus                 |
|      | Mars     | Örebro län        | Karlskoga, Karlskoga lasarett                |
|      | April    | Västerbottens län | Lycksele, Lycksele lasarett                  |
|      | April    | Örebro län        | Örebro, Universitetssjukhuset i Örebro       |
|      | Juni     | Norrbottens län   | Gällivare, Gällivare lasarett                |
|      | Augusti  | Stockholms län    | Stockholm, Cityakuten Närakuten barn         |
|      | Oktober  | Uppsala län       | Enköping, Lasarettet i Enköping              |
|      | November | Stockholms län    | Södertälje, Södertälje sjukhus               |
|      | December | Örebro län        | Lindesberg, Lindesbergs lasarett             |
| 2012 | November | Dalarnas län      | Falun, Falu lasarett                         |
|      | December | Dalarnas län      | Mora, Mora lasarett                          |
| 2013 | November | Uppsala län       | Uppsala, Cityakuten                          |
| 2014 | Mars     | Stockholms län    | Stockholm, Lättakuten Danderyds sjukhus*     |
| 2015 | Januari  | Stockholms län    | Nacka, Närakuten Nacka sjukhus               |
| 2015 | Januari  | Stockholms län    | Stockholm, Lättakuten Huddinge sjukhus       |
| 2016 | Januari  | Uppsala län       | Uppsala, Akademsika sjukhuset                |

\* Akuten stängde hösten 2015

### Bilaga 4 Platstyper

| Platstyp (som<br>urvalsvillkor) | Sjukvård                                                                     | Polis                   |
|---------------------------------|------------------------------------------------------------------------------|-------------------------|
| Gatu-/vägsträcka                | Gatu-/vägsträcka                                                             | Gatu-/vägsträcka        |
| Gatu-/vägkorsning               | Gatu-/vägkorsning                                                            | Gatu-/vägkorsning       |
| Cirkulationsplats               | Cirkulationsplats/rondell                                                    | Cirkulationsplats       |
| Trafikplats                     | Trafikplats                                                                  | Trafikplats             |
| Gång- och cykelbana/väg         | Gång- och cykelbana<br>(-väg)                                                | Gång- och cykelbana/väg |
| Gångbana/trottoar               | Gångbana/trottoar                                                            | Gångbana/trottoar       |
| Övriga platstyper i trafik      | Separat p-plats<br>Buss/spårvagnshållplats<br>Torg<br>Bensinstation<br>Okänd | Annan                   |
| Platstyper ej i trafik          | Skolgård<br>Naturområde<br>Privat område<br>Annan                            |                         |

Polisens platstyp redovisas i resultatet för matchade olyckor/personer.

År 2010 infördes platstypen Annan för sjukvården.

År 2012 togs följande platstyper bort för sjukvården: parkeringshus, taxistation, tomt/gård/enskilt område, park, skogsstig, kyrkogård, banvall, industriområde, idrottsplats och hamnområde. Flertalet av dessa tillhörde inte vägtrafikområdet.

| Sammanvägd<br>trafikantkategori | Sjukvård                                                                                                    | Polis                                                                |
|---------------------------------|----------------------------------------------------------------------------------------------------|----------------------------------------------------------------------|
| Buss                            | I buss                                                                                                    | Buss                                                                 |
| Cykel                           | På cykel                                                                                                    | Cykel                                                                |
| Fotgängare                      | Annan<br>Fotgängare<br>Inlinesåkare<br>Rullstolsburen<br>Skateboardåkare<br>Sparkcykelåkare<br>Sparkstöttingsåkare | Fotgängare                                                           |
| Lastbil (lätt)                  | I lätt lastbil                                                                                                    | Lastbil (lätt)                                                       |
| Lastbil (tung)                  | I tung lastbil                                                                                                    | Lastbil (tung)                                                       |
| Lastbil (okänd)                 | I lastbil                                                                                                    | Lastbil (okänd)                                                      |
| Moped                           | På EU-moped<br>På moped                                                                                            | Moped (klass 1)<br>Moped (klass 2)<br>Moped (okänd)                  |
| Motorcykel (lätt)               | På lätt motorcykel                                                                                                 | Motorcykel (lätt)                                                    |
| Motorcykel (tung)               | På tung motorcykel                                                                                                 | Motorcykel (tung)                                                    |
| Motorcykel (okänd)              | På motorcykel                                                                                                    | Motorcykel (okänd)                                                   |
| Personbil                       | I personbil                                                                                                    | Personbil                                                            |
| Snöskoter/terränghjuling        | På fyrhjuling<br>På snöskoter                                                                                      | Snöskoter<br>Terränghjuling<br>Terrängskoter                         |
| Spårvagn                        | I spårvagn                                                                                                    | Spårvagn                                                             |
| Traktor                         | I traktor                                                                                                    | Traktor                                                              |
| Tåg                             | I tåg                                                                                                    | Tåg                                                                  |
| Övrigt                          | Okänt<br>Ryttare<br>Övrigt                                                                                         | Motorredskap<br>Terrängvagn<br>Släp<br>Övrigt fordon<br>Okänt fordon |

## Bilaga 5 Trafikantkategorier

### Bilaga 6 Skadegrader i Strada

Varje person som registreras i Strada har en *skadegrad*. Den allvarligaste skadegraden hos någon inblandad person anger olyckans *svårhetsgrad*.

I Strada registreras samtliga dödsfall som är relaterade till vägtrafiken och som sjukvården eller polisen får kännedom om. Detta görs oavsett om dödsfallen faller inom ramen för de definitioner som styr den officiella statistiken.

Till exempel är en person som avlider till följd av en vägtrafikolycka efter längre tid än 30 dagar efter olyckan registrerad som död i Strada medan samma person kan redovisas som skadad i den officiella statistiken.

Ett annat exempel är en fotgängare som har dött till följd av en fallolycka. Detta dödsfall redovisas inte i den officiella statistiken eftersom det inte klassas som en vägtrafikolycka enligt polisens definitioner.

**Död** De dödsfall som sjukvården eller polisen har rapporterat.

Död, ej officiell statistik De dödsfall som efter kontroll inte redovisas i den officiella statistiken.

Sjukvården registrerar varje skada separat enligt Abbreviated Injury Scale (AIS). AIS-koden anger kroppsdel, typ av skada och hur allvarlig skadan är. Allvarlighetsgraden anges enligt följande skala:

1 Lindrig skada

2 Måttlig skada

3 Allvarlig skada

4 Svår skada

5 Kritisk skada

6 Maximal skada

#### 9 Okänd skada

Effekten av en eller flera skador beräknas enligt Injury Severity Score (ISS) som utgår från AISklassifikationen. ISS kan anta vissa värden från 1 t o m 75. Definitionsmässigt ges ISS värdet 75 om det föreligger en skada med AIS-grad = 6 oavsett vad det finns för andra skador.

Oskadade personer eller personer vars skador är ospecificerade har ISS = 0. För att särskilja de döda personer som man inte har registrerat skador på har ett fingerat ISS-värde (100) tilldelats.

ISS-värdet kan sägas beskriva risken för att en person avlider till följd av sina skador.

Som regel ligger sjukvårdens uppgifter till grund för vilken skadegrad som en person får i Strada. I Strada finns följande skadegrader:

| Allvarligt skadad (ISS 9-) | Personer vars skador ger ett ISS-värde på minst 9. Denna skadegrad tilldelas endast personer vars skador är registrerade av sjukvården. |
|----------------------------|----------------------------------------------------------------------------------------------------|
| Måttligt skadad (ISS 4-8)  | Personer vars skador ger ett ISS-värde på $4-8$ eller personer som polisen har registrerat som svårt skadade.                           |
| Lindrigt skadad (ISS 1-3)  | Personer vars skador ger ett ISS-värde på $1-3$ eller personer som polisen har registrerat som lindrigt skadade.                        |
| Osäker skada               | Personer som sjukvården har registrerat med ospecificerad skada.                                                                        |
| Oskadad                    | Personer som sjukvården inte har registrerat som skadad eller personer som polisen inte har registrerat som skadad.                     |

| Okänd skada                   | Personer som sjukvården har registrerat där man inte har bedömt skadan (personen kan exempelvis ha avvikit från sjukhuset), eller personer som polisen |  |
|-------------------------------|----------------------------------------------------------------------------------------------------|--|
|                               | har registrerat med okänd skadegrad.                                                                                                    |  |
| Vid urval på endast polisen s | om källa så redovisas polisens skadegrader enligt följande:                                                                                            |  |

| Svårt skadad    | Såsom svårt skadad räknas en person som erhållit brott, krosskada,<br>sönderslitning, allvarlig skärskada, hjärnskakning eller inre skada. Dessutom<br>räknas som svår personskada annan skada som väntas medföra inläggning på<br>sjukhus. |  |
|-----------------|----------------------------------------------------------------------------------------------------|--|
| Lindrigt skadad | En skadad person som inte är svårt skadad.                                                                                                    |  |
| Okänd skadegrad | Personer som polisen har registrerat med skadegrad uppgift saknas.                                                                                                    |  |
| Oskadad         | Personer som polisen har registrerat med skadegrad oskadad.                                                                                                    |  |

Förutom skadegraderna ovan så finns det ytterligare två begrepp i Strada som anger prognostiserade allvarligt och mycket allvarligt skadade. Varje persons skador medför en beräknad risk för medicinsk invaliditet. Dessa risktal summeras till ett antal personer. Den medicinska invaliditeten delas in i två nivåer, en procent medicinsk invaliditet och tio procent medicinsk invaliditet.

| Allvarligt skadad        | Det totala antalet personer som enligt resultatet får en medicinsk invaliditet på minst en procent.  |
|--------------------------|----------------------------------------------------------------------------------------------------|
| Mycket allvarligt skadad | Det totala antalet personer som enligt resultatet får en medicinsk invaliditet på minst tio procent. |

I Stradas statistikrapport står begreppen Sammanvägd skadegrad och Sammanvägd svårhetsgrad. Med detta menas att skadegraden och svårhetsgraden är ett resultat av en sammanvägning av information från olika källor (Polis och sjukvård).

Uppgift om en person skadegrad hämtas från sjukvården. Saknas information från sjukvården hämtas uppgiften från polisen. Dödsfall utgör ett undantag från denna regel.

### Bilaga 7 Matchning

Rapporter som beskriver samma olycka eller person matchas i databasen. Det innebär att de får samma unika olycksidentitetsnummer (för olyckan) respektive referensnummer (för personen).

En olycka kan endast ha en polisrapport men flera sjukvårdsrapporter.

Matchningen sker samband med att en rapport arkiveras. Om man inte räknar med fotgängare i singelolyckor så innehåller 25 - 30 procent av olyckorna två eller fler matchade rapporter.

Vid matchningen används tre olika kriterier för att utröna om en rapport ska matchas med en tidigare lagrad rapport. Dessa kriterier är personnummer, olyckstidpunkt och position.

| Kriterier      | Tillåtet intervall |
|----------------|--------------------|
| Personnummer   | Exakt matchning    |
| Olyckstidpunkt | +/- 24 timmar      |
| Position       | +/- 1000 meter     |

Personnummer är det kriterium som har störst betydelse för matchningen. T ex så kan personnummer och tid resultera i en matchning trots att positionerna ligger mer än 1000 meter från varandra. Matchning kan även ske utan personnummer, exempelvis mellan två sjukvårdsrapporter.

Q-värdet anger med vilken styrka rapporterna har matchas ihop. För att matchning ska göras i Strada krävs ett Q-värde på minst 65.

### Bilaga 8 Olyckstyper

Med motorfordon avses inte moped. Motordrivna fordon omfattar motorfordon, traktor, motorredskap, terränghjuling och snöskoter.

| S         | Singelolycka (motorfordon)                                        |  |
|-----------|-------------------------------------------------------------------|--|
| 0         |                                                                   |  |
|           | Omkörningsolycka, Kollision mellan motorfordon under omkörning    |  |
|           | Sinkonningsoryeka. Romston menañ motorrotaon ander omkonning.     |  |
|           |                                                                   |  |
| U         |                                                                   |  |
|           | Upphinnandeolycka. Kollision mellan två motorfordon i samma       |  |
|           |                                                                   |  |
|           |                                                                   |  |
| A         | + <b>≠</b> →1                                                     |  |
|           | Avsvängandeolycka. Kollision mellan två motorfordon där           |  |
|           | nagot motorfordon svänger, bakifran eller i sidan.                |  |
|           |                                                                   |  |
| Κ         | 4                                                                 |  |
|           | Korsandeolycka. Kollision mellan två motorfordon i korsande kurs. |  |
|           |                                                                   |  |
| М         |                                                                   |  |
|           | Mötesolycka, Kollision mellan mötande motorfordon                 |  |
|           |                                                                   |  |
|           |                                                                   |  |
|           | Cykel/moped i kollision med motordrivet fordon.                   |  |
| F         | Fotgangare 1 kollision med motordrivet fordon.                    |  |
| G0        | Fotgangare singelolycka.                                          |  |
| GI        | Cykel singelolycka.                                               |  |
| G2        |                                                                   |  |
| G3        | Fotgangare 1 kollision med cykel.                                 |  |
| G4        | Cykel i kollision med cykel.                                      |  |
| GS        | Cykel i kollision med moped.                                      |  |
| 66        | Forgangare 1 Kollision med moped.                                 |  |
|           | Fotoëngere i kellision med fotoëngere                             |  |
|           | Folgangare 1 Kollision med folgangare.                            |  |
| J         | 1 ag i kollision med oskyddad trafikant eller motorfordon         |  |
| J<br>T    | Sparvagn i komston med oskyddad trankant eller motorfordon        |  |
| J<br>3371 | 1 ag/sparvagn 1 singeloiycka eiler övrig ölycka.                  |  |
| W1        | Viltolycka. Motordrivet fordon i kollision med radjur/hjort.      |  |
| W2        | Viltolycka. Motordrivet fordon i kollision med alg.               |  |
| W3        | Viltolycka. Motordrivet fordon 1 Kollision med ren.               |  |
| W4        | Viltolycka. Motordrivet fordon i kollision med annat vilt.        |  |
| W5        | Viltolycka. Motordrivet fordon i kollision med vildsvin.          |  |
| I V()     | Ovriga olyckor som inte kan häntöras till någon annan olyckstyp.  |  |

| V1 | Motordrivet fordon i kollision med djur (häst/annat tamdjur)                                         |
|----|----------------------------------------------------------------------------------------------------|
| V3 | Traktor/snöskoter/terränghjuling/motorredskap singelolycka eller i kollision med motordrivet fordon. |
| V5 | Motordrivet fordon i kollision med parkerat/uppställt motordrivet fordon.                            |
| V6 | Motordrivet fordon i kollision med annat motordrivet fordon under backning/<br>vändning/u-sväng.     |

### Bilaga 9 Kartmaterialet

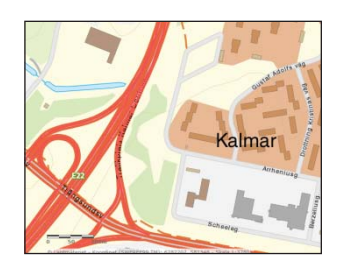

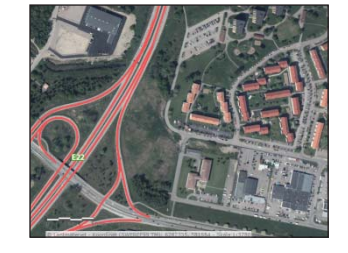

Kartmaterialet i Strada består av en bakgrundskarta samt ett vägnät. Bakgrundskartan utgörs av den s.k. Topokartan och Ortofoto (flygfoto). Den levereras via en online-tjänst från Lantmäteriet. Uppdatering sker enligt Lantmäteriets rutiner. Vägnätet hämtas från den Nationella Vägdatabasen (NVDB) via Trafikverket. Vägnätet uppdateras som regel några gånger per år. Uppdateringen görs manuellt av Transportstyrelsen Strada.

Kartunderlaget är i koordinatsystemet SWEREF 99 TM.

#### Spridning av kartbilden

Om du som användare/din organisation saknar licens behövs godkännande från Lantmäteriet för spridning av kartbilden i form av kalkylbladet Karta eller genom skärmdumpar. Om det finns en licens går det bra att använda kartmaterialet inom det område och på de villkor som gäller för licensen.

Är du osäker på om du får använda kartbilden kan du vända dig till Geodatas-supporten på Lantmäteriet.

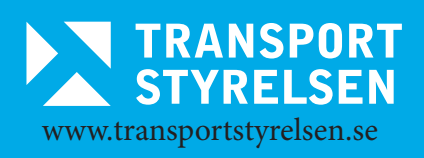